### TP.002 > Assessment Tab > Online Row Selected

| Clar, Megan - Logout       | Account   Countryside E | iementary   2013 - 2 | 1 U14 Marking Period  |          |                          |               |
|----------------------------|-------------------------|----------------------|-----------------------|----------|--------------------------|---------------|
| Assess                     | ments S                 | core Book            | Reports               |          | Administration           |               |
| Give                       | age                     |                      |                       |          | View Ongoing & Va        | lidated 🔻     |
| Assessment -               | Class 🔺                 | Date -               | Assessment Typ 🔺      | Locked   | Status                   | Comment 🔺     |
| Cause and Effect 3.Aa      | 3 Grade Homeroom - C    | Clar 2/25/2014       | No Туре               |          | <b>3</b>                 |               |
| Multiplication (0-10s) 3   | 3 Grade Homeroom - 0    | Clar 2/10/2014       | No Туре               |          | 4 3 10 99                | 9             |
| ■ Multiplication (0-10s) 3 | 3 Grade Homeroom - C    | Clar 2/4/2014        | No Туре               |          | 7                        |               |
| Division (8s) 3.1b         | 3 Grade Homeroom - C    | Clar 2/4/2014        | No Туре               | 6        | G                        |               |
| Division (8s) 3.1a         | 3 Grade Homeroom - C    | Clar 1/30/2014       | No Туре               | 6        | <b>~</b> 1               |               |
| E Division (8s) 3.1b       | 3 Grade Homeroom - C    | Clar 1/23/2014       | No Туре               |          | (Processing)             |               |
| E Division (8s) 3.1c       | 3 Grade Homeroom - C    | Clar 1/30/2014       | No Туре               |          | <b>A</b> 3 <b>A B</b> 10 |               |
| E Division (8s) 3.1d       | 3 Grade Homeroom - C    | Clar 1/23/2014       | No Туре               |          | 24                       |               |
|                            |                         |                      |                       |          |                          |               |
|                            | 🗌 Ready [               | In Progress 📃 Not    | Validated 🔽 Validated | 🛕 Rescan | 1                        |               |
|                            | C Lock / Ur             | nlock Validate       | e Details             | Viev     | w Blank Assessment       | Make Inactive |
|                            |                         |                      |                       |          |                          |               |

# TP.064 > Assessment Tab > View Filter Dropdown

| Ignite Clar, Megan - Logout       | Account   Countryside Elec | mentary   2013 - 2  | 014 Marking Period    |          |                          | xerox 🌒              | View Ongoing & Validated                                                             |
|-----------------------------------|----------------------------|---------------------|-----------------------|----------|--------------------------|----------------------|--------------------------------------------------------------------------------------|
| Assess                            | sments Sc                  | ore Book            | Reports               |          | Administration           |                      |                                                                                      |
| Give Man                          | age                        | Data -              | Annone Tra            | Locked   | View Ongoing & Vali      | idated 🔽             | <ul> <li>View Ongoing &amp; Validated</li> <li>Ongoing</li> <li>Validated</li> </ul> |
| Assessment  Cause and Effect 3 Aa | 3 Grade Homeroom - Cla     | Date •              | No Type               | Locked   |                          | Comment *            | Inactive                                                                             |
| Multiplication (0-10s) 3          | 3 Grade Homeroom - Cla     | ar 2/10/2014        | No Туре               |          |                          |                      |                                                                                      |
| Multiplication (0-10s) 3          | 3 Grade Homeroom - Cla     | ar 2/4/2014         | No Туре               |          | 7                        |                      |                                                                                      |
| Division (8s) 3.1b                | 3 Grade Homeroom - Cla     | ar 2/4/2014         | No Туре               | 6        | G                        |                      | The view dropdown menu items are as follows:                                         |
| Division (8s) 3.1a                | 3 Grade Homeroom - Cla     | ar 1/30/2014        | No Туре               | 8        |                          |                      | <ul> <li>View Ongoing &amp; Validated</li> <li>Ongoing</li> </ul>                    |
| Division (8s) 3.1b                | 3 Grade Homeroom - Cla     | ar 1/23/2014        | No Туре               |          | (Processing)             |                      | Validated     Inactive                                                               |
| Division (8s) 3.1c                | 3 Grade Homeroom - Cla     | ar 1/30/2014        | No Туре               |          | 🖍 📮 🗾                    |                      |                                                                                      |
| Division (8s) 3.1d                | 3 Grade Homeroom - Cla     | ar 1/23/2014        | No Туре               |          | 24                       |                      |                                                                                      |
|                                   | Ready 🧿                    | in Progress 📒 Not ' | Validated 🔽 Validated | 🛕 Rescan |                          |                      |                                                                                      |
|                                   | Lock / Unic                | Validate            | e Details             | Viev     | Blank Assessment         | Make Inactive        |                                                                                      |
| About   Help   Legal              |                            |                     |                       |          | ©2014 Xerox Corporation. | All rights reserved. |                                                                                      |

| Ignite <mark>c</mark> | lar, Megan - Logout   Acco    | ount  | Countryside Elementary | 2013 - 2014   | arking Period | I                 | X                      | erox 🌒           |
|-----------------------|-------------------------------|-------|------------------------|---------------|---------------|-------------------|------------------------|------------------|
|                       | 1 Multiplicati                | on (0 | -10s) 3.1a - 3 Gr      | ade Hom       | eroom - (     | с                 |                        |                  |
|                       |                               | Class | Status: 🔽 🛐            | 10 999        | N/A (2)       |                   |                        |                  |
|                       |                               | S     | elect / Deselect All   |               |               |                   |                        |                  |
| Assessn               | Assessment Type               |       | Name 🔺                 | Score 🔺       | Locked        | Status            |                        | nt               |
| Caus                  | No Type Pre-Unit              |       | Cabrel, Frank          |               |               | 0                 | 50%                    |                  |
| - 3.Aa                | <ul> <li>Formative</li> </ul> |       | Cade, Faith            |               |               |                   |                        |                  |
| Multi                 | Summative                     |       | Cadrez, Farris         |               |               | 0                 | 33%                    |                  |
| 📑 Multij              | Date Given                    |       | Caffey, Fred           |               | 8             |                   |                        |                  |
|                       | 2/10/2014                     |       | Cagle, Finn            |               | 8             |                   |                        |                  |
| Divis                 | 1:40 PM                       |       | Caldwell, Fiona        |               |               | N/A               |                        |                  |
| E Divis               |                               |       | Cannon, Fisher         | 100%          | 8             |                   |                        | • v              |
|                       |                               |       | 🗌 Ready                | 🗿 In Progress | Not Valid     | lated 🗹 Validated |                        |                  |
| K                     |                               |       |                        | Lock /        | Unlock        | Add / Retake      | Remove Student(        | s) -             |
|                       | View Blank Assessment         | t     | Validate               |               |               |                   | Close                  | Inactive         |
| About   Hèi           | p į Lėgai                     |       |                        |               |               | ©2014             | Xerox Corporation, All | rights reserved. |

| All Grades 🔻 All Subjects 🔻    | All Media 🔻 | More Filters. | Search                         | Q       |
|--------------------------------|-------------|---------------|--------------------------------|---------|
| Assessments                    |             |               | Favorites                      |         |
| Name 🔺                         | Grade 🔺     |               | Name 🔺                         | Grade 🔺 |
| 20Q Answer sheet               | 5           | •             | Cause and Effect 3.Aa (polar b | 3       |
| Addition (0-10s) 2.1b          | 2           |               | Division (8s) 3.1a             | 3       |
| Addition (3digit) 3.1a         | 3           |               | Division (8s) 3.1b             | 3       |
| Addition (3digit) 3.1b         | 3           |               | Multiplication (0-10s) 3.1a    | 3       |
| Addition (3digit) 3.1c         | 3           |               |                                |         |
| Addition (3digit) 3.1d         | 3           |               |                                |         |
| Addition (4s) 2.1a             | 2           |               |                                |         |
| Addition (Combo10) 2.2a        | 2           |               |                                |         |
| Analyze Character Plot Event   | 4           |               |                                |         |
| Chemistry Assessment           | 12          |               |                                |         |
| Chemistry Sample Questions 1   | 12          |               |                                |         |
| Compare and Contrast 5.Oa (t   | 5           |               |                                |         |
| Craft and Structure Info 2.Rub | 2           |               |                                |         |
|                                |             | •             |                                |         |

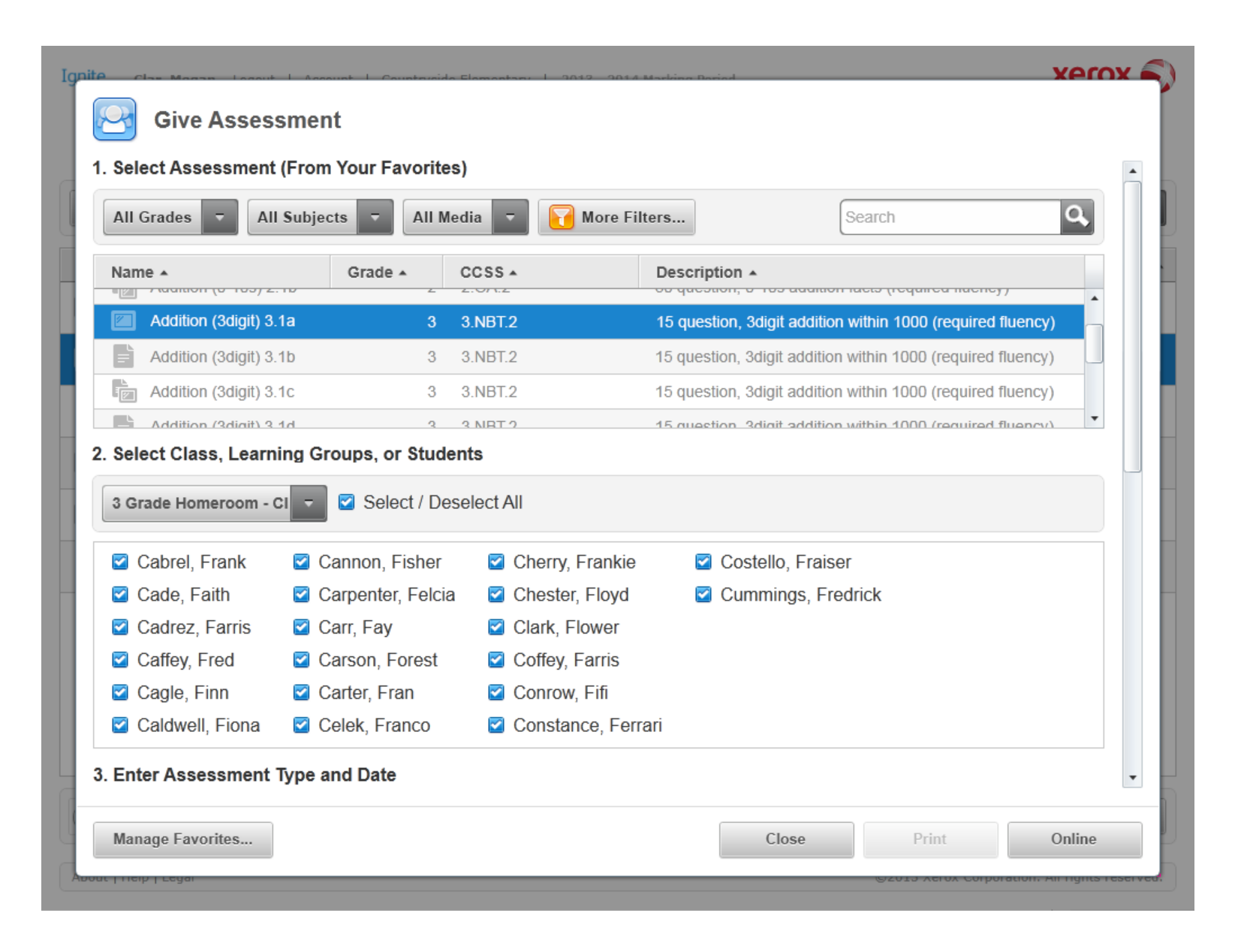

| me AVersion ACreat ACCSS ADescription AQuick Scale, Gr 6 Writing S1.0XeroxWriting Stories: Meaning,<br>Dolch Sight Words Grade 351.0XeroxWriting Stories: Meaning,<br>Dolch Sight Words Reading<br>Assessment: Grade 3SD23 Sight Words Pre-Print1.1XeroxDolch Sight Words Reading<br>Assessment: Pre-PrimerSD23 Sight Words Pre-Print1.0XeroxDolch Sight Words Reading<br>Assessment: Pre-PrimerSD23 Sight Words Pre-Print1.0XeroxAssessment: Pre-PrimerSD23 Sight Words Primer1.0XeroxAssessment: Pre-PrimerSWW Rubric, Gr 4 Persona1.3XeroxWrite, Personal Writing;<br>Sth Grade, School Wide<br>Write, Personal Writing;SWW Rubric, Gr 5 Persona1.6XeroxRL 2.5;RL 2.4;RL 2.6Integration of Knowledge Id1.6XeroxRL 2.7;RL 2.9Integration of Knowledge Id1.2XeroxRL 2.4;RL 2.5;RL 2.6Key Ideas and Details Info :1.2XeroxRL 2.1;RL 2.2;RL 2.3Key Ideas and Details Lift 21.2XeroxRL 2.1;RL 2.2;RL 2.3Sight Words 2.0a1.3XeroxRF 2.3Challon (3digit) 3.1a2.1XeroxRF 2.3Challon (3digit) 3.1a2.1Xerox3.NBT.2                                                                                                    | npublished -                 | Filters   |         |                      | Search                               | C                           |
|----------------------------------------------------------------------------------------------------|------------------------------|-----------|---------|----------------------|--------------------------------------|-----------------------------|
| Quick Scale, Gr 6 Writing S1.0Xerox6th Grade, Quick Scale,<br>Writing Stories: Meaning,<br>Dolch Sight Words Reading,<br>Assessment: Grade 3SD23 Sight Words Ords Pre-Prinr1.1XeroxDolch Sight Words Reading,<br>Assessment: Grade 3SD23 Sight Words Pre-Prinr1.1XeroxDolch Sight Words Reading,<br>Assessment: Pre-PrimerSD23 Sight Words Primer1.0XeroxDolch Sight Words Reading,<br>Assessment: Pre-PrimerSWW Rubric, Gr 4 Persona1.3Xerox4th Grade, School Wide<br>Write, Personal Writing:SWW Rubric, Gr 5 Persona1.6XeroxSth Grade, School Wide<br>Write, Personal Writing:Craft and Structure Info 2.R1.2XeroxRI.2.5;RI.2.4;RI.2.6Rubric to assess craft and<br>structure for informationalIntegration of Knowledge Id1.6XeroxRL.2.7;RL.2.9Rubric to assess craft and<br>structure for literatureKey Ideas and Details Info 11.2XeroxRI.2.1;RI.2.2;RI.2.3Rubric to assess key ideas<br>and details for informationalKey Ideas and Details Lit 2.1.2XeroxRI.2.1;RI.2.2;RI.2.3Rubric to assess key ideas<br>and details for literature.Sight Words 2.Oa1.3XeroxRF.2.3On Level: Sight Word<br>recognition of the Dolch word<br>recognition of the Dolch word<br>recognition of the Dolch word<br>recognition of the Dolch word<br>recognition of the Dolch word<br>recognition of the Dolch word<br>recognition of the Dolch word<br>recognition of the Dolch word<br>recognition of the Dolch word<br>recognition of the Dolch word<br>recognition of the Dolch word<br>recognition of the Dolch word<br>recognition of the Dolch word                                                                                                    | ame 🔺                        | Version 🔺 | Creat 🔺 | CCSS +               | Description -                        |                             |
| SD23 Sight Words Grade 31.0XeroxDotch Sight Words Reading<br>Assessment: Grade 3SD23 Sight Words Pre-Prin1.1XeroxDotch Sight Words Reading<br>Assessment: Pre-PrimerSD23 Sight Words Primer1.0XeroxDotch Sight Words Reading<br>Assessment: Pre-PrimerSD23 Sight Words Primer1.0XeroxDotch Sight Words Reading<br>Assessment: PrimerSWW Rubric, Gr 4 Persona1.3Xerox4th Grade, School Wide<br>Write, Personal Writing:SWW Rubric, Gr 5 Persona1.6Xerox5th Grade, School Wide<br>Write, Personal Writing:Craft and Structure Info 2.R1.2XeroxRL2.5;RL2.4;RL2.6Rubric to assess craft and<br>structure for informational<br>Integration of Knowledge Id1.6XeroxRL2.7;RL2.9Rubric to assess craft and<br>structure for informational<br>structure for informational<br>structure for literature.Key Ideas and Details Info 11.2XeroxRL2.1;RL2.2;RL2.3Rubric to assess key ideas<br>and details for ilterature.Sight Words 2.Oa1.3XeroxRF.2.3On Level: Sight Word<br>recomition of the Dolch word<br>structure.Addition (3digit) 3.1a2.1Xerox3.NBT.215 question, 3digit addition<br>within 1000 (required<br>utilit addition <td>Quick Scale, Gr 6 Writing S</td> <td>1.0</td> <td>Xerox</td> <td></td> <td>6th Grade, Qui<br/>Writing Stories</td> <td>ck Scale,<br/>Meaning</td>                                                                                                    | Quick Scale, Gr 6 Writing S  | 1.0       | Xerox   |                      | 6th Grade, Qui<br>Writing Stories    | ck Scale,<br>Meaning        |
| SD23 Sight Words Pre-Prim1.1XeroxDolch Sight Words Reading<br>Assessment: Pre-PrimerSD23 Sight Words Primer1.0XeroxDolch Sight Words Reading<br>Assessment: Pre-PrimerSWW Rubric, Gr 4 Persona1.3Xerox4th Grade, School Wide<br>Write, Personal Writing:SWW Rubric, Gr 5 Persona1.6Xerox5th Grade, School Wide<br>Write, Personal Writing:Craft and Structure Info 2.R1.2XeroxRL2.5;RL2.4;RL2.6Rubric to assess craft and<br>structure for informationalIntegration of Knowledge Id1.6XeroxRL.2.7;RL.2.9Rubric to assess craft and<br>structure for informationalCraft and Structure Lit 2.Ru1.3XeroxRL2.4;RL2.5;RL2.6Rubric to assess craft and<br>                                                                                                    | SD23 Sight Words Grade 3     | 1.0       | Xerox   |                      | Dolch Sight We                       | ords Reading                |
| SD23 Sight Words Primer1.0XeroxAssessment: Pre-Primer<br>Assessment: Primer<br>Assessment: PrimerSWW Rubric, Gr 4 Persona1.3Xerox4th Grade, School Wide<br>Write, Personal Writing:<br>Sth Grade, School Wide<br>Write, Personal Writing:SWW Rubric, Gr 5 Persona1.6Xerox5th Grade, School Wide<br>Write, Personal Writing:<br>Rubric to assess craft and<br>structure Info 2.RCraft and Structure Info 2.R1.2XeroxRL2.5;RL2.4;RL2.6Rubric to integration of<br>knowledge IdIntegration of Knowledge Id1.6XeroxRL2.7;RL2.9Rubric to assess craft and<br>structure for informational<br>structure for informational<br>structure for informationa<br>and details for informationa<br>and details for informationa<br>and details for informationa<br>and details for informationa<br>and details for informationa<br>and details for informationa<br>and details for informationa<br>and details for informationa<br>and details for informationa<br>and details for informationa<br>and details for informationa<br>and details for informationa<br>and details for informationa<br>and details for informationa<br>if question, 3digit addition<br>within 1000 (required<br>ufait addition<br>utinin 1000 (required<br>utinin addition </td <td>SD23 Sight Words Pre-Prin</td> <td>1.1</td> <td>Xerox</td> <td></td> <td>Dolch Sight We</td> <td>ords Reading</td> | SD23 Sight Words Pre-Prin    | 1.1       | Xerox   |                      | Dolch Sight We                       | ords Reading                |
| Obsci orgin Words FinitedIt isXeroxAssessment: Primer<br>4th Grade, School Wide<br>Write, Personal Writing:SWW Rubric, Gr 4 Persona1.3Xerox4th Grade, School Wide<br>Write, Personal Writing:SWW Rubric, Gr 5 Persona1.6Xerox5th Grade, School Wide<br>Write, Personal Writing:Craft and Structure Info 2.R1.2XeroxRI.2.5;RI.2.4;RI.2.6Rubric to assess craft and<br>structure for informational<br>knowledge IdIntegration of Knowledge Id1.6XeroxRL.2.7;RL.2.9Rubric to integration of<br>knowledge for literature.Craft and Structure Lit 2.Ru1.3XeroxRL.2.4;RL.2.5;RL.2.6Rubric to assess craft and<br>structure for literature.Key Ideas and Details Info 11.2XeroxRI.2.1;RI.2.2;RI.2.3Rubric to assess key ideas<br>and details for informational<br>and details for informational<br>and details for informational<br>and details for informational<br>for informational<br>structure for Literature.Sight Words 2.Oa1.3XeroxRF.2.3On Level: Sight Word<br>recognition of the Dolch wo<br>within 1000 (required<br>within 1000 (requiredAddition (3digit) 3.1a2.1Xerox3.NBT.215 question, 3digit addition<br>within 12 ddition                                                                                                    | SD23 Sight Words Primer      | 10        | Xerox   |                      | Dolch Sight We                       | ords Reading                |
| SWW Rubric, Gr 4 Persona1.3XeroxWrite, Personal Writing:<br>Sth Grade, School Wide<br>Write, Personal Writing:SWW Rubric, Gr 5 Persona1.6XeroxRL2.5;RL2.4;RL2.6Rubric to assess craft and<br>structure for informational<br>Rubric to assess craft and<br>structure for information of<br>knowledge Id1.6XeroxRL2.7;RL2.9Rubric to assess craft and<br>structure for information of<br>knowledge for literatureCraft and Structure Lit 2.Ru1.3XeroxRL2.4;RL2.5;RL2.6Rubric to assess craft and<br>structure for literatureKey Ideas and Details Info 11.2XeroxRL2.1;RL2.2;RL2.3Rubric to assess key ideas<br>and details for informational<br>and details for informational<br>and details for informational<br>and details for informational<br>of literature.Key Ideas and Details Lit 2.1.2XeroxRL2.1;RL2.2;RL2.3Rubric to assess key ideas<br>and details for informationa<br>and details for literature.Sight Words 2.Oa1.3XeroxRF.2.3On Level: Sight Word<br>recognition of the Dolch wo<br>utinin 10000 (requiredAddition (3digit) 3.1a2.1Xerox3.NBT.215 question, 3digit addition<br>within 4ddition                                                                                                    | CMM/ Dubria Cr.4 Damana      | 1.0       | Varay   |                      | Assessment: F<br>4th Grade, Sch      | rimer<br>100l Wide          |
| SWW Rubric, Gr 5 Persona1.6XeroxWrite Personal Writing:<br>Write, Personal Writing:<br>Rubric to assess craft and<br>structure for informationalCraft and Structure Info 2.R1.2XeroxRI.2.5;RI.2.4;RI.2.6Rubric to assess craft and<br>structure for informationalIntegration of Knowledge Id1.6XeroxRL.2.7;RL.2.9Rubric to integration of<br>knowledge for literatureCraft and Structure Lit 2.Ru1.3XeroxRL.2.4;RL.2.5;RL.2.6Rubric to assess craft and<br>structure for literature.Key Ideas and Details Info 11.2XeroxRI.2.1;RI.2.2;RI.2.3Rubric to assess key ideas<br>                                                                                                    |                              | 1.5       | Xelox   |                      | Write, Persona<br>5th Grade, Sch     | l Writing:                  |
| Craft and Structure Info 2.R1.2XeroxRI.2.5;RI.2.4;RI.2.6Rubric to assess craft and<br>structure for informational<br>Rubric to integration of<br>knowledge IdIntegration of Knowledge Id1.6XeroxRL.2.7;RL.2.9Rubric to integration of<br>                                                                                                    | SWW Rubric, Gr 5 Persona     | 1.6       | Xerox   |                      | Write, Persona                       | I Writing:                  |
| Integration of Knowledge Id1.6XeroxRL.2.7;RL.2.9Rubric to integration of<br>knowledge for literatureCraft and Structure Lit 2.Ru1.3XeroxRL.2.4;RL.2.5;RL.2.6Rubric to assess craft and<br>structure for literature.Key Ideas and Details Info 11.2XeroxRI.2.1;RI.2.2;RI.2.3Rubric to assess key ideas<br>and details for informationaKey Ideas and Details Lit 2.1.2XeroxRL.2.1;RL.2.2;RL.2.3Rubric to assess key ideas<br>and details for informationaSight Words 2.Oa1.3XeroxRF.2.3On Level: Sight Word<br>recognition of the Dolch wo<br>uthin 10000 (requiredAddition (3digit) 3.1a2.1Xerox3.NBT.215 question, 3digit addition<br>within 10000 (required                                                                                                    | Craft and Structure Info 2.R | 1.2       | Xerox   | RI.2.5;RI.2.4;RI.2.6 | Rubric to asses<br>structure for inf | ss craft and<br>formational |
| Craft and Structure Lit 2.Ru1.3XeroxRL.2.4;RL.2.5;RL.2.6Rubric to assess craft and<br>structure for literature.Key Ideas and Details Info 11.2XeroxRI.2.1;RI.2.2;RI.2.3Rubric to assess key ideas<br>and details for informationaKey Ideas and Details Lit 2.1.2XeroxRL.2.1;RL.2.2;RL.2.3Rubric to assess key ideas<br>and details for informationaSight Words 2.Oa1.3XeroxRF.2.3On Level: Sight Word<br>recognition of the Dolch wo<br>structure for literature.Addition (3digit) 3.1a2.1Xerox3.NBT.215 question, 3digit addition<br>within 10000 (required<br>                                                                                                    | Integration of Knowledge Id  | 1.6       | Xerox   | RL.2.7;RL.2.9        | Rubric to integ                      | ration of                   |
| Key Ideas and Details Info :       1.2       Xerox       RI.2.1;RI.2.2;RI.2.3       Rubric to assess key ideas and details for informationa         Key Ideas and Details Lit 2.       1.2       Xerox       RL.2.1;RL.2.2;RL.2.3       Rubric to assess key ideas and details for informationa         Sight Words 2.Oa       1.3       Xerox       RF.2.3       On Level: Sight Word recognition of the Dolch wo within 1000 (required utility in 1000) (required utility in 1000) (required utility in 10000) (required utility in 1000) (required utility in 10000) (requir                   | Craft and Structure Lit 2.Ru | 1.3       | Xerox   | RL.2.4;RL.2.5;RL.2.6 | Rubric to asse                       | ss craft and                |
| Key Ideas and Details Lit 2.       1.2       Xerox       RL.2.1;RL.2.2;RL.2.3       Rubric to assess key ideas and details for informationa         Sight Words 2.Oa       1.3       Xerox       RF.2.3       On Level: Sight Word recognition of the Dolch wo         Addition (3digit) 3.1a       2.1       Xerox       3.NBT.2       15 question, 3digit addition                                                                                                    | Key Ideas and Details Info : | 1.2       | Xerox   | RL2.1 RL2.2 RL2.3    | Rubric to asse                       | ss key ideas                |
| New Network     Network     Network     Network     Network     Network     and details for literature.       Sight Words 2.Oa     1.3     Xerox     RF.2.3     On Level: Sight Word recognition of the Dolch wo recognition of the Dolch wo       Addition (3digit) 3.1a     2.1     Xerox     3.NBT.2     15 question, 3digit addition within 1000 (required 15 question, 3digit addition within 1000 (required 15 question)                                                                                                    | Key Ideas and Details Lit 2  | 12        | Xerox   |                      | Rubric to asse                       | ss key ideas                |
| Sight words 2.0a     1.3     Xerox     RF.2.3     recognition of the Dolch wo       Addition (3digit) 3.1a     2.1     Xerox     3.NBT.2     15 question, 3digit addition within 1000 (required 15 question, 3digit addition within 1000 (required 15 question).                                                                                                    | Ciebt Wards 0.05             | 1.2       | Xeren   | RE.2.1,RE.2.2,RE.2.3 | and details for<br>On Level: Sigh    | literature.<br>t Word       |
| Addition (3digit) 3.1a 2.1 Xerox 3.NBT.2 15 question, suggit addition within 1000 (required 15 question, 3 digit addition                                                                                                    | Signt words 2.0a             | 1.3       | Xerox   | RF.2.3               | recognition of t                     | he Dolch word               |
| 15 question 3digit addition                                                                                                    | Addition (3digit) 3.1a       | 2.1       | Xerox   | 3.NBT.2              | within 1000 (re                      | quired                      |
|                                                                                                    |                              |           |         |                      | 15 question 3                        | digit addition              |

| )   |                           | 2         |           |            | 3                  |         |      |                     |
|-----|---------------------------|-----------|-----------|------------|--------------------|---------|------|---------------------|
| AII | •                         | Filters   |           |            |                    |         |      |                     |
|     | Name 🔺                    | Type 🔺    | Subject 🔺 | Date 🔺     | Teacher 🔺          | Clas: • | Gi 🔺 | S( *                |
|     | Cause and Effect 3.Aa     | Summative | ELA       | 03/10/2014 | Drago-Leaf, Debora | 3rd Gra | 3    | Cou<br>ntrys<br>ide |
|     | Division (8s) 3.1b        | Formative | Math      | 02/10/2014 | Drago-Leaf, Debora | 3rd Gra | 3    | ntrys<br>ide        |
|     | Division (8s) 3.1a        | Formative | Math      | 02/01/2014 | Drago-Leaf, Debora | 3rd Gra | 3    | ide                 |
|     | Multiplication (0-10s) 3. | Formative | Math      | 02/11/2014 | Drago-Leaf, Debora | 3rd Gra | 3    | ntrys<br>ide<br>Cou |
|     | Division (8s) 3.1b        | Formative | Math      | 02/11/2014 | Drago-Leaf, Debora | 3rd Gra | 3    | ntrys<br>ide<br>Cou |
|     | Multiplication (0-10s) 3. | Formative | Math      | 02/12/2014 | Drago-Leaf, Debora | 3rd Gra | 3    | ntrys<br>ide<br>Cou |
|     | Chemistry Assessment      | Pre-Unit  | Science   | 03/27/2014 | Drago-Leaf, Debora | 3rd Gra | 12   | ntrys<br>ide<br>Cou |
|     | Division (8s) 3.1b        | Formative | Math      | 10/01/2013 | Drago-Leaf, Debora | 3rd Gra | 3    | ntrys<br>ide<br>Cou |
|     | Division (8s) 3.1b        | Formative | Math      | 11/07/2013 | Drago-Leaf, Debora | 3rd Gra | 3    | ntrys<br>ide<br>Cou |

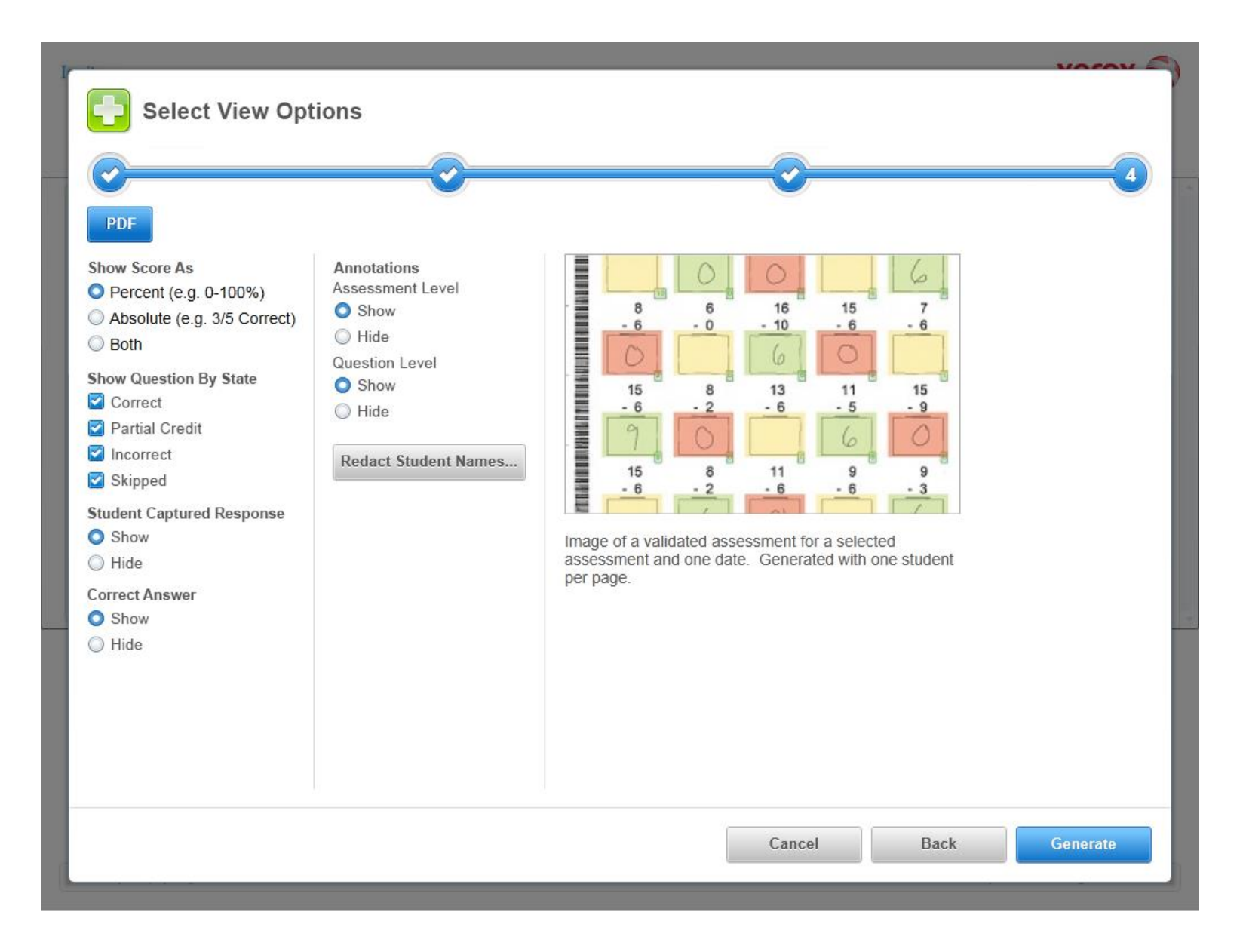

### TP.025 > Score Book Tab > Class > None Selected

|                   | 71000000                | nents                        | Score B                                              | iook                                                 | Reports                                          | Adminis                                          | stration                                        |  |
|-------------------|-------------------------|------------------------------|------------------------------------------------------|------------------------------------------------------|--------------------------------------------------|--------------------------------------------------|-------------------------------------------------|--|
| Class             | -                       | 3 Grade                      | Homerc 🔻 All                                         | Subjects 🗸                                           | No Туре                                          | - Download                                       | d                                               |  |
| Student           | Divis No Type 1/23/2014 | ion (8s) 3.1b<br>I (1:36 PM) | Division (8s) 3.1a<br>No Type<br>1/30/2014 (1:36 PM) | Division (8s) 3.1b<br>No Type<br>2/4/2014 (11:30 AM) | Multiplication<br>No Type<br>2/4/2014 (11:30 AM) | Multiplication<br>No Type<br>2/10/2014 (1:40 PM) | Cause and Eff<br>No Type<br>2/25/2014 (1:36 PM) |  |
| Cabrel, Frank     | 0                       | 87%                          | 77%                                                  | 100%                                                 |                                                  |                                                  | 44%                                             |  |
| Cade, Faith       | 0                       | 77%                          | 80%                                                  | 83%                                                  | N/A                                              | N/A                                              | 0%                                              |  |
| Cadrez, Farris    | •                       | 93%                          | 93%                                                  | 93%                                                  | N/A                                              | N/A                                              |                                                 |  |
| Caffey, Fred      | 0                       | 57%                          | 57%                                                  | N/A                                                  | 97%                                              | 97%                                              |                                                 |  |
| Cagle, Finn       | 0                       | 100%                         | 87%                                                  | 90%                                                  | N/A                                              | N/A                                              |                                                 |  |
| Caldwell, Fiona   | 0                       | 80%                          | 83%                                                  | 80%                                                  |                                                  | A                                                |                                                 |  |
| Cannon, Fisher    | 0                       | 100%                         | 90%                                                  | 80%                                                  | N/A                                              | N/A                                              |                                                 |  |
| Carpenter, Felcia | 0                       | 77%                          | 80%                                                  | N/A                                                  | 80%                                              | 73%                                              |                                                 |  |
| Carr, Fay         | 0                       | 47%                          | 77%                                                  | 93%                                                  | N/A                                              | N/A                                              |                                                 |  |
| Carson, Forest    | 0                       | 87%                          | 90%                                                  | 67%                                                  | N/A                                              | N/A                                              |                                                 |  |
| Carter, Fran      | 0                       | 87%                          | 77%                                                  | 87%                                                  | N/A                                              | N/A                                              |                                                 |  |
| Celek, Franco     | 0                       | 87%                          | 93%                                                  | 70%                                                  | N/A                                              | N/A                                              |                                                 |  |
| Cherry, Frankie   | 0                       | 53%                          | 47%                                                  | N/A                                                  | 70%                                              | 73%                                              |                                                 |  |
|                   |                         | 🗌 Rea                        | ady In Progress                                      | Not Validated                                        | Validated 🛕 Rescan                               | Released                                         |                                                 |  |

| Ignite <sub>Clar,</sub>                     | <b>, Megan</b> - Logout   Account                                                                                                    | Countryside Elementary   2                           | 2013 - 2014 Marking Period                              |                                    |                                   | xerox 🌍                          |
|---------------------------------------------|----------------------------------------------------------------------------------------------------|------------------------------------------------------|---------------------------------------------------------|------------------------------------|-----------------------------------|----------------------------------|
|                                             | Assessments                                                                                                    | Score Book                                           | Repor                                                   | rts                                | Administr                         | ation                            |
| Student                                     | Cummings, Fred                                                                                                    | No Type 🔻                                            | Download                                                |                                    |                                   |                                  |
| 3 Grade Hon                                 | neroom - Clar                                                                                                    |                                                      |                                                         |                                    |                                   |                                  |
| Division (8s<br>No Type<br>1/23/2014 (1:36  | b) 3.1b         Division (8s) 3.1a         Image: Constraint of the second second secon | Division (8s) 3.1b<br>Type<br>2014 (11:30 AM)<br>80% | on (8s) 3.1b Multiplicati<br>No Type<br>2/10/2014 (1:40 | on 2 Cau<br>No Type<br>PM) 2/25/20 | se and Eff<br>14 (1:36 PM)<br>44% |                                  |
| 3 Grade Hist                                | ory - Jones                                                                                                    |                                                      |                                                         |                                    |                                   |                                  |
| History (2s)<br>No Type<br>2/4/2014 (11:30) | I.2a         Image: History (3s) 1.1c           No Type         3/22/2014 (1:30 PM)           96%         Image: History (3s) 1.1c                                                                                                    |                                                      |                                                         |                                    |                                   |                                  |
| 3 Grade Mus                                 | ic - Johnson                                                                                                    |                                                      |                                                         |                                    |                                   |                                  |
| 3 Grade Hea                                 | lth - Cowell                                                                                                    |                                                      |                                                         |                                    |                                   |                                  |
|                                             | C Read                                                                                                    | ly 📃 In Progress 📃 Not                               | Validated Validated                                     | Rescan 🧿                           | Released                          |                                  |
|                                             |                                                                                                    |                                                      |                                                         | Release / Ex                       | kpire Valida                      | Remove Student                   |
| About   Help                                | Legal                                                                                                    |                                                      |                                                         |                                    | ©2014 Xerox Co                    | orporation. All rights reserved. |

| Ignite Clar, Mega                                                  | n - Logout   Account                                        | Countryside Eleme                                                                          | ntary   2013 - 2014                                   | Marking Period                                   |                                                        | xerox                           | K 🌍     |
|--------------------------------------------------------------------|-------------------------------------------------------------|--------------------------------------------------------------------------------------------|-------------------------------------------------------|--------------------------------------------------|--------------------------------------------------------|---------------------------------|---------|
|                                                                    | Assessments                                                 | Score                                                                                      | e Book                                                | Reports                                          | Admi                                                   | nistration                      |         |
| Student -                                                          | Cummings, Free                                              | No Type                                                                                    | 🔻 🛃 Dow                                               | nload                                            |                                                        |                                 |         |
| 3 Grade Homeroo                                                    | m - Clar                                                    |                                                                                            |                                                       |                                                  |                                                        |                                 |         |
| Division (8s) 3.1b           No Type           1/23/2014 (1:36 PM) | Division (8s) 3.1a<br>No Type<br>1/30/2014 (1:36 PM)<br>83% | Division (8s) 3.1b           No Type           2/4/2014 (11:30 AM)           O         80% | Divisiion (8s) 3.1b<br>No Type<br>2/4/2014 (11:30 AM) | Multiplication<br>No Type<br>2/10/2014 (1:40 PM) | Cause and Eff<br>No Type<br>2/25/2014 (1:36 PM)<br>44% |                                 |         |
| 3 Grade History -                                                  | Jones                                                       |                                                                                            |                                                       |                                                  |                                                        |                                 |         |
| History (2s) 1.2a<br>No Type<br>2/4/2014 (11:30 AM)                | History (3s) 1.1c<br>No Type<br>3/22/2014 (1:30 PM)         |                                                                                            |                                                       |                                                  |                                                        |                                 |         |
| 3 Grade Music - Jo                                                 | ohnson                                                      |                                                                                            |                                                       |                                                  |                                                        |                                 |         |
| 3 Grade Health - C                                                 | Cowell                                                      |                                                                                            |                                                       |                                                  |                                                        |                                 |         |
|                                                                    |                                                             | 🗌 Ready 📃 In                                                                               | Progress Not Valio                                    | dated Validated                                  | 🔥 Rescan                                               |                                 |         |
| R                                                                  |                                                             |                                                                                            |                                                       | Rele                                             | ease / Expire                                          | Validate Remove St              | tudent  |
| About   Help   Legal                                               |                                                             |                                                                                            |                                                       |                                                  | ©2014 Xe                                               | rox Corporation. All rights res | served. |

Minimum width = 980px / Minimum height = 620px

| Give                       | Manage<br>Class                                                                                                    |                                                                                                    |                                                                                                    |                                                                                                    | View In Progress                                                                                                    | & Validated                                                                                                    | -                                                                                                    | Fixed                                                                                                    |
|----------------------------|----------------------------------------------------------------------------------------------------|----------------------------------------------------------------------------------------------------|----------------------------------------------------------------------------------------------------|----------------------------------------------------------------------------------------------------|----------------------------------------------------------------------------------------------------|----------------------------------------------------------------------------------------------------|----------------------------------------------------------------------------------------------------|----------------------------------------------------------------------------------------------------|
| ssessment                  | Class                                                                                                    |                                                                                                    |                                                                                                    |                                                                                                    |                                                                                                    |                                                                                                    |                                                                                                    |                                                                                                    |
|                            |                                                                                                    | Date                                                                                                    | Assessment<br>Type                                                                                                    | Locked                                                                                                    | Status                                                                                                    | Comment                                                                                                    |                                                                                                    |                                                                                                    |
| Cause and Effect<br>3.Aa   | 3 Grade Homeroom<br>- Clar                                                                                                    | 2/25/2014                                                                                                    | No Туре                                                                                                    |                                                                                                    | <b>G</b>                                                                                                    |                                                                                                    | ^                                                                                                    |                                                                                                    |
| Multiplication<br>(0-10) 3 | 3 Grade Homeroom<br>- Clar                                                                                                    | 2/10/2014                                                                                                    | No Туре                                                                                                    |                                                                                                    |                                                                                                    |                                                                                                    |                                                                                                    | Grid to                                                                                                    |
| Multiplication (0-10) 4    | 3 Grade Homeroom<br>- Clar                                                                                                    | 2/10/2014                                                                                                    | No Туре                                                                                                    |                                                                                                    | 7 10                                                                                                    |                                                                                                    |                                                                                                    | scroll vertically<br>and horizonta<br>with screen si                                                                                                    |
| Division (8s) 3.1b         | 3 Grade Homeroom<br>- Clar                                                                                                    | 2/4/2014                                                                                                    | No Туре                                                                                                    | 6                                                                                                    | G                                                                                                    |                                                                                                    |                                                                                                    | Maximum row<br>count set by u                                                                                                    |
| Division (8s) 3.1a         | 3 Grade Homeroom<br>- Clar                                                                                                    | 1/30/2014                                                                                                    | No Туре                                                                                                    |                                                                                                    | (Processing)                                                                                                    |                                                                                                    | ~                                                                                                    |                                                                                                    |
|                            | 🗌 Ready 🛛 🚺                                                                                                    | In Progress                                                                                                    | Not Validated                                                                                                    | 🗸 Validated                                                                                                    | 🛕 Rescan                                                                                                    |                                                                                                    |                                                                                                    |                                                                                                    |
| 12345678                   | 8 9 10 11 <b>()</b>                                                                                                    |                                                                                                    |                                                                                                    | 104 Assessme                                                                                                    | ents Assessments per                                                                                                    | page: 10                                                                                                    | -                                                                                                    |                                                                                                    |
| €                          | Lock / Unl                                                                                                    | ock Val                                                                                                    | idate D                                                                                                    | etails                                                                                                    | View Blank Assessmer                                                                                                    | nt Make Inact                                                                                                    | ive                                                                                                    |                                                                                                    |
| oout   Help   Legal        |                                                                                                    |                                                                                                    |                                                                                                    |                                                                                                    | ©2014 Xerox Corporatio                                                                                                    | n. All rights reserv                                                                                                    | ed.                                                                                                    |                                                                                                    |
|                            | Cause and Effect<br>3.Aa<br>Multiplication<br>(0-10) 3<br>Multiplication<br>(0-10) 4<br>Division (8s) 3.1b<br>Division (8s) 3.1a<br>1 2 3 4 5 6 7 8<br>Out   Help   Legal | Cause and Effect<br>3.Aa 3 Grade Homeroom<br>- Clar 3 Grade Homeroom<br>- Clar 4 Oultiplication 3 Grade Homeroom<br>- Clar 5 Multiplication 3 Grade Homeroom<br>- Clar 5 Division (8s) 3.1b 3 Grade Homeroom<br>- Clar 6 Division (8s) 3.1a 3 Grade Homeroom<br>- Clar 7 Division (8s) 3.1a 3 Grade Homeroom<br>- Clar 7 Division (8s) 3.1a 9 Division (8s) 3.1a 9 Division (8s) | Cause and Effect       3 Grade Homeroom       2/25/2014         Multiplication       3 Grade Homeroom       2/10/2014         Multiplication       3 Grade Homeroom       2/10/2014         Multiplication       3 Grade Homeroom       2/10/2014         Multiplication       3 Grade Homeroom       2/10/2014         Division (8s) 3.1b       3 Grade Homeroom       2/4/2014         Division (8s) 3.1a       3 Grade Homeroom       2/4/2014         Ready       In Progress         Image: Clar       12 3 4 5 6 7 8 9 10 11       Image: Clar         Lock / Unlock       Val         Dout   Help   Legal       Lock / Unlock       Val | Cause and Effect       3 Grade Homeroom       2/25/2014       No Type         Multiplication       3 Grade Homeroom       2/10/2014       No Type         Multiplication       3 Grade Homeroom       2/10/2014       No Type         Multiplication       3 Grade Homeroom       2/10/2014       No Type         Multiplication       3 Grade Homeroom       2/10/2014       No Type         Division (8s) 3.1b       3 Grade Homeroom       2/4/2014       No Type         Division (8s) 3.1a       3 Grade Homeroom       2/4/2014       No Type         Ready       In Progress       Not Validated         Image: Clar       Image: Clar       Image: Clar       Image: Clar         Division (8s) 3.1a       3 Grade Homeroom       1/30/2014       No Type         Ready       Image: Image: Clar       Image: Image: | Cause and Effect<br>3.Aa       3 Grade Homeroom<br>- Clar       2/25/2014       No Type         Multiplication<br>(0-10) 3       3 Grade Homeroom<br>- Clar       2/10/2014       No Type         Multiplication<br>(0-10) 4       3 Grade Homeroom<br>- Clar       2/10/2014       No Type         Division (8s) 3.1b       3 Grade Homeroom<br>- Clar       2/4/2014       No Type         Division (8s) 3.1b       3 Grade Homeroom<br>- Clar       1/30/2014       No Type         Division (8s) 3.1a       3 Grade Homeroom<br>- Clar       1/30/2014       No Type         Ready       In Progress       Not Validated       Validated         Image: Clar       Image: Clar       104 Assessme         Image: Clar       Image: Clar       Image: Clar       Image: Clar         Image: Clar       Image: Clar       Image: Clar       Image: Clar         Image: Clar       Image: Clar       Image: Clar       Image: Clar         Image: Clar       Image: Clar       Image: Clar       Image: Clar         Image: Clar       Image: Clar       Image: Clar       Image: Clar         Image: Clar       Image: Clar       Image: Clar       Image: Clar         Image: Clar       Image: Clar       Image: Clar       Image: Clar         Image: Clar       Image: Clar <t< td=""><td>Cause and Effect<br/>3.Aa       3 Grade Homeroom<br/>- Clar       2/25/2014       No Type       3       3       1         Multiplication<br/>(0-10) 3       3 Grade Homeroom<br/>- Clar       2/10/2014       No Type       4       3       10       998         Multiplication<br/>(0-10) 4       3 Grade Homeroom<br/>- Clar       2/10/2014       No Type       7       10         Multiplication<br/>(0-10) 4       3 Grade Homeroom<br/>- Clar       2/10/2014       No Type       7       10         Division (8s) 3.1b       3 Grade Homeroom<br/>- Clar       2/4/2014       No Type       1       1       1         Division (8s) 3.1a       3 Grade Homeroom<br/>- Clar       1/30/2014       No Type       1       1       1       1         Division (8s) 3.1a       3 Grade Homeroom<br/>- Clar       1/30/2014       No Type       1       1       1       1       1       1       1       1       1       1       1       1       1       1       1       1       1       1       1       1       1       1       1       1       1       1       1       1       1       1       1       1       1       1       1       1       1       1       1       1       1       1       1</td><td>Cause and Effect       3 Grade Homeroom       2/25/2014       No Type       3       61         Multiplication       3 Grade Homeroom       2/10/2014       No Type       4       3       10       999         Multiplication       3 Grade Homeroom       2/10/2014       No Type       7       10       999         Multiplication       3 Grade Homeroom       2/10/2014       No Type       7       10         Multiplication       3 Grade Homeroom       2/10/2014       No Type       7       10         Division (8s) 3.1b       3 Grade Homeroom       2/4/2014       No Type       7       10         Division (8s) 3.1a       3 Grade Homeroom       2/4/2014       No Type       7       10         Division (8s) 3.1a       3 Grade Homeroom       1/30/2014       No Type       7       10         Image: Clar       1/30/2014       No Type       7       10       10         Image: Clar       1/30/2014       No Type       7       10       10         Image: Clar       1/30/2014       No Type       7       10       10         Image: Clar       1/30/2014       No Type       7       10       10         Image: Clar       1/30/2014</td><td>Cause and Effect       3 Grade Homeroom       2/25/2014       No Type       3 Grade Homeroom       - Clar         Multiplication       3 Grade Homeroom       2/10/2014       No Type       4 Grade Grade Homeroom       - Clar         Multiplication       3 Grade Homeroom       2/10/2014       No Type       7 10       - Orac         Multiplication       3 Grade Homeroom       2/10/2014       No Type       7 10       - Orac         Division (8s) 3.1b       3 Grade Homeroom       2/4/2014       No Type       - Orac       - Orac         Division (8s) 3.1a       3 Grade Homeroom       2/4/2014       No Type       - Orac       - Orac         Division (8s) 3.1a       3 Grade Homeroom       - Orac       1/30/2014       No Type       - Orac       - Orac         Image: Orac       - Orac       - Orac       - Orac       - Orac       - Orac       - Orac         Division (8s) 3.1a       3 Grade Homeroom       - Orac       - Orac       - Orac       - Orac       - Orac         Image: Orac       - Orac       - Orac       - Orac       - Orac       - Orac       - Orac         Image: Orac       - Orac       - Orac       - Orac       - Orac       - Orac       - Orac         Image: Orac</td></t<> | Cause and Effect<br>3.Aa       3 Grade Homeroom<br>- Clar       2/25/2014       No Type       3       3       1         Multiplication<br>(0-10) 3       3 Grade Homeroom<br>- Clar       2/10/2014       No Type       4       3       10       998         Multiplication<br>(0-10) 4       3 Grade Homeroom<br>- Clar       2/10/2014       No Type       7       10         Multiplication<br>(0-10) 4       3 Grade Homeroom<br>- Clar       2/10/2014       No Type       7       10         Division (8s) 3.1b       3 Grade Homeroom<br>- Clar       2/4/2014       No Type       1       1       1         Division (8s) 3.1a       3 Grade Homeroom<br>- Clar       1/30/2014       No Type       1       1       1       1         Division (8s) 3.1a       3 Grade Homeroom<br>- Clar       1/30/2014       No Type       1       1       1       1       1       1       1       1       1       1       1       1       1       1       1       1       1       1       1       1       1       1       1       1       1       1       1       1       1       1       1       1       1       1       1       1       1       1       1       1       1       1       1 | Cause and Effect       3 Grade Homeroom       2/25/2014       No Type       3       61         Multiplication       3 Grade Homeroom       2/10/2014       No Type       4       3       10       999         Multiplication       3 Grade Homeroom       2/10/2014       No Type       7       10       999         Multiplication       3 Grade Homeroom       2/10/2014       No Type       7       10         Multiplication       3 Grade Homeroom       2/10/2014       No Type       7       10         Division (8s) 3.1b       3 Grade Homeroom       2/4/2014       No Type       7       10         Division (8s) 3.1a       3 Grade Homeroom       2/4/2014       No Type       7       10         Division (8s) 3.1a       3 Grade Homeroom       1/30/2014       No Type       7       10         Image: Clar       1/30/2014       No Type       7       10       10         Image: Clar       1/30/2014       No Type       7       10       10         Image: Clar       1/30/2014       No Type       7       10       10         Image: Clar       1/30/2014       No Type       7       10       10         Image: Clar       1/30/2014 | Cause and Effect       3 Grade Homeroom       2/25/2014       No Type       3 Grade Homeroom       - Clar         Multiplication       3 Grade Homeroom       2/10/2014       No Type       4 Grade Grade Homeroom       - Clar         Multiplication       3 Grade Homeroom       2/10/2014       No Type       7 10       - Orac         Multiplication       3 Grade Homeroom       2/10/2014       No Type       7 10       - Orac         Division (8s) 3.1b       3 Grade Homeroom       2/4/2014       No Type       - Orac       - Orac         Division (8s) 3.1a       3 Grade Homeroom       2/4/2014       No Type       - Orac       - Orac         Division (8s) 3.1a       3 Grade Homeroom       - Orac       1/30/2014       No Type       - Orac       - Orac         Image: Orac       - Orac       - Orac       - Orac       - Orac       - Orac       - Orac         Division (8s) 3.1a       3 Grade Homeroom       - Orac       - Orac       - Orac       - Orac       - Orac         Image: Orac       - Orac       - Orac       - Orac       - Orac       - Orac       - Orac         Image: Orac       - Orac       - Orac       - Orac       - Orac       - Orac       - Orac         Image: Orac |

#### TP.039 > Details > Assessments Tab > Grid

**Quantity Indicator** 

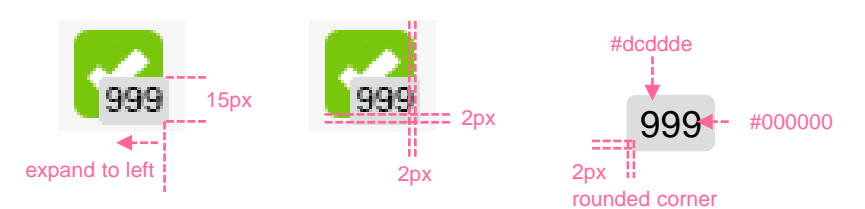

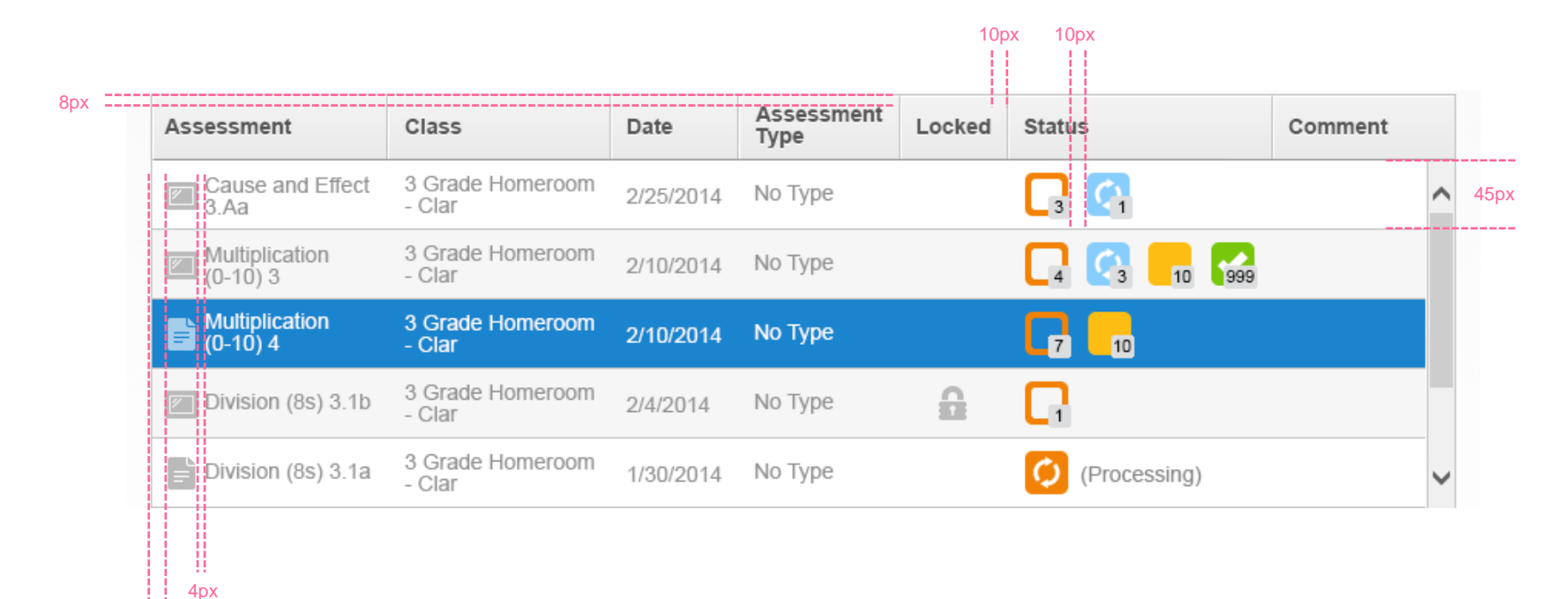

10px

# TP.040 > Details > Assessments Tab > Grid Key

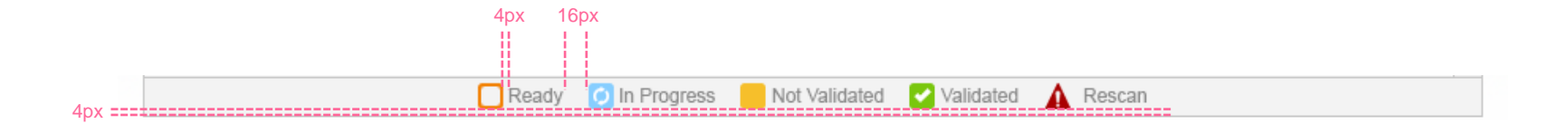

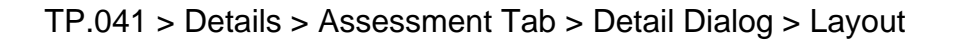

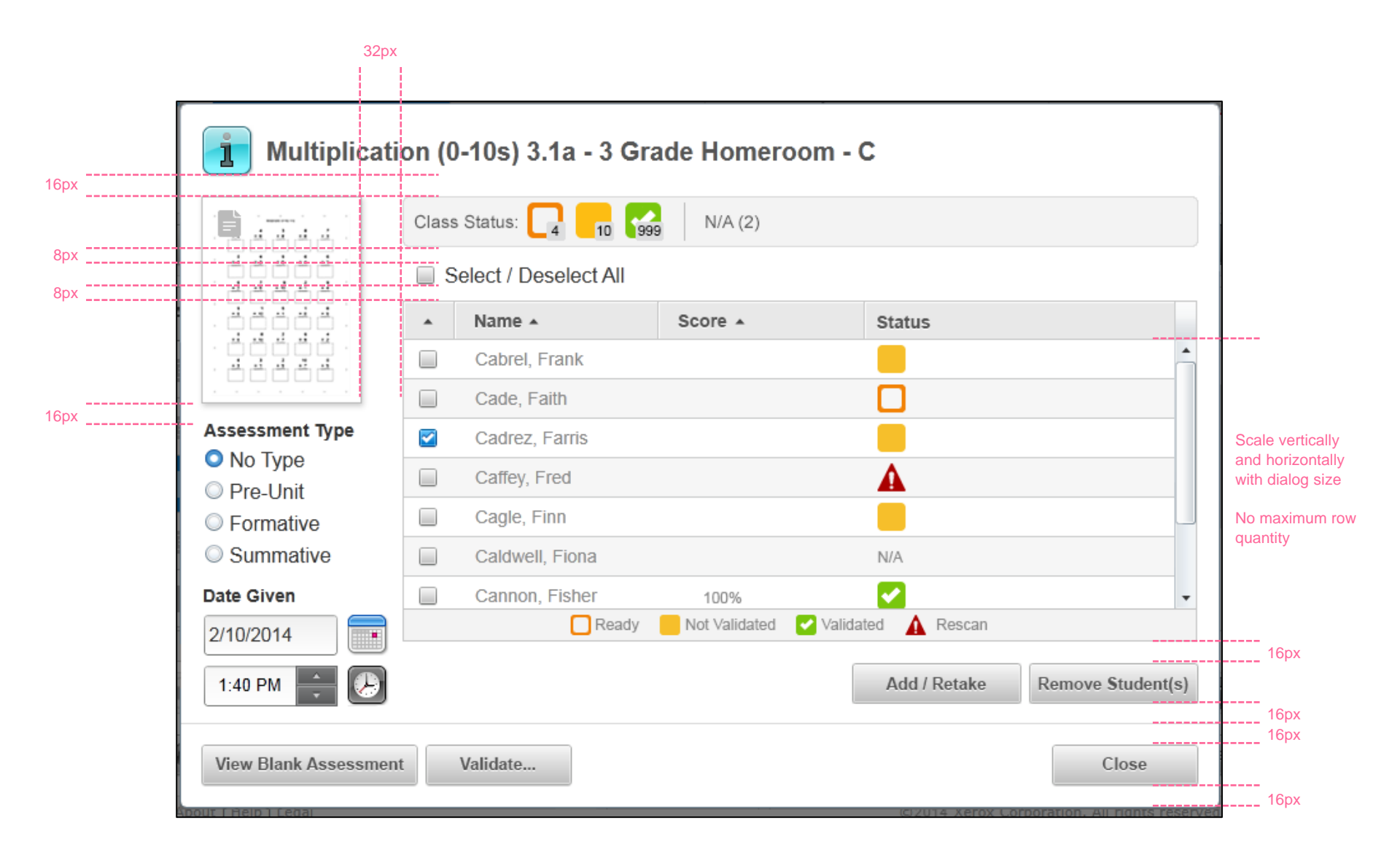

### TP.042 > Details > Assessment Tab > Detail Dialog > Assessment Thumbnail

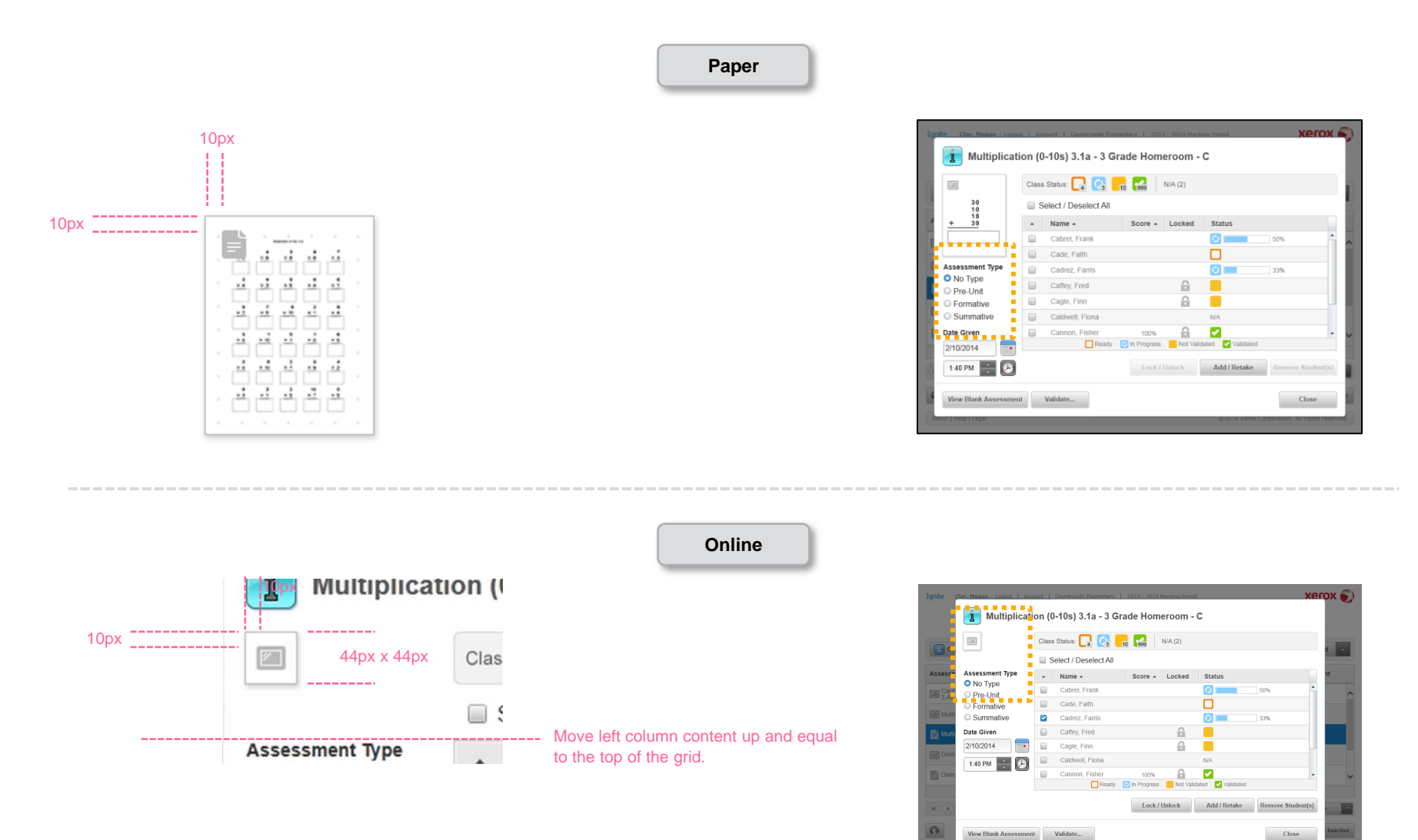

TP.043 > Details > Assessment Tab > Detail Dialog > Status

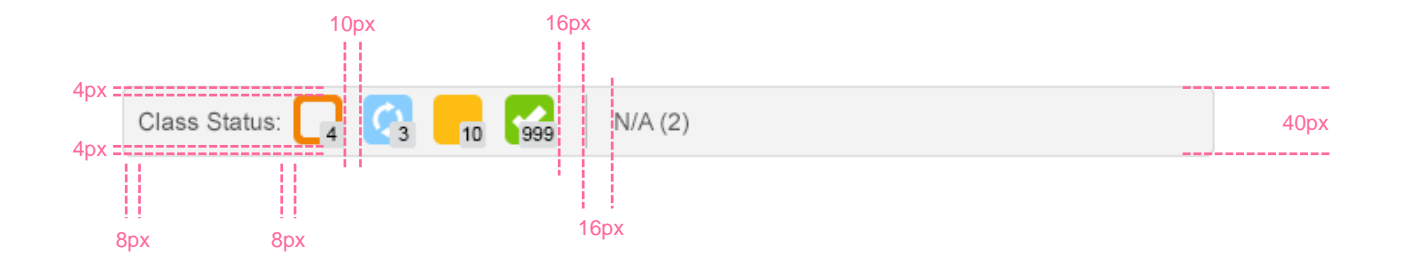

**Quantity Indicator** 

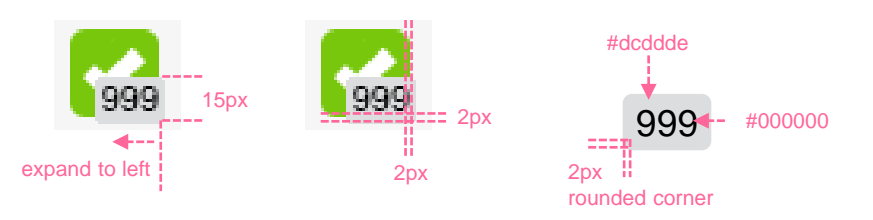

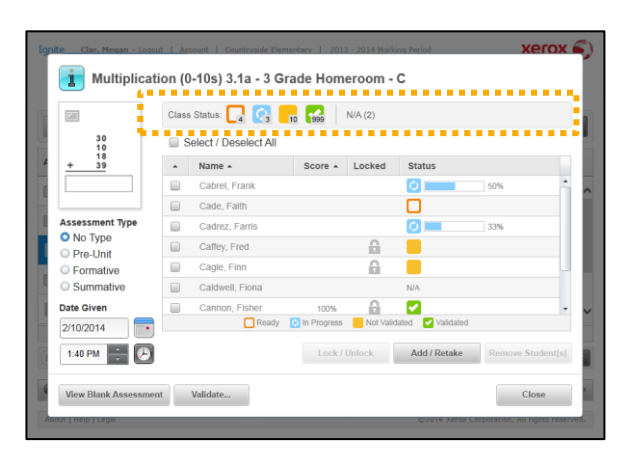

TP.044 > Details > Assessment Tab > Detail Dialog > Grid

#### **Progress Indicator**

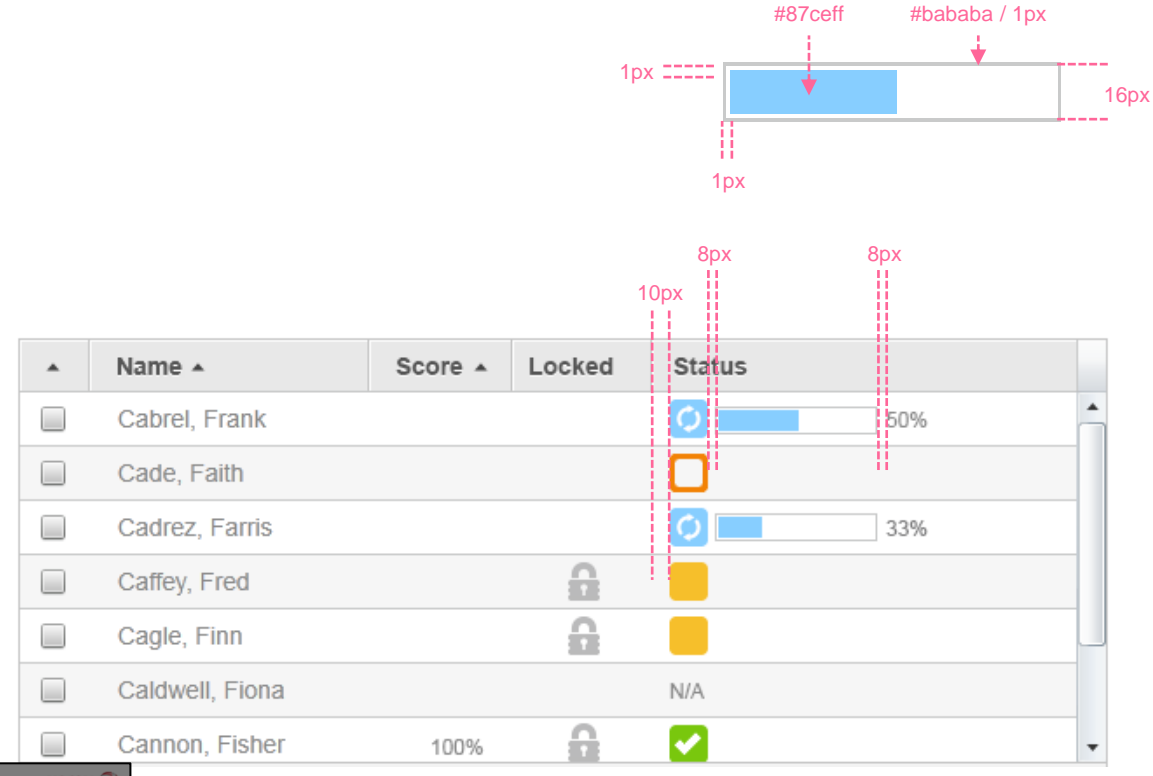

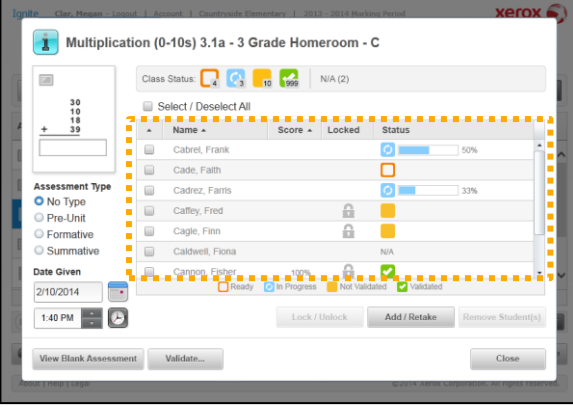

# TP.045 > Details > Assessment Tab > Detail Dialog > Grid Key

|                 | Clas | s Status: 🔽 🔇         | 10 999        | N/A (2)   |                   |                |
|-----------------|------|-----------------------|---------------|-----------|-------------------|----------------|
| 30<br>10        |      | Select / Deselect All |               |           |                   |                |
| + 39            |      | Name 🔺                | Score *       | Locked    | Status            |                |
|                 |      | Cabrel, Frank         |               |           | 0                 | 50%            |
|                 |      | Cade, Faith           |               |           |                   |                |
| Assessment Type |      | Cadrez, Farris        |               |           | 0                 | 33%            |
| No Type         |      | Caffey, Fred          |               | 6         |                   |                |
| Formative       |      | Cagle, Finn           |               |           |                   |                |
| Summative       |      | Caldwell, Fiona       |               |           | N/A               |                |
| Date Given      |      | Canada Fisher         |               |           | . 🖸               |                |
| 2/10/2014       |      | Ready                 | 🕗 In Progress | Not Valie | iated 🖌 Validated |                |
| 1:40 PM         |      |                       | Lock /        | Unlock    | Add / Retake      | Remove Student |

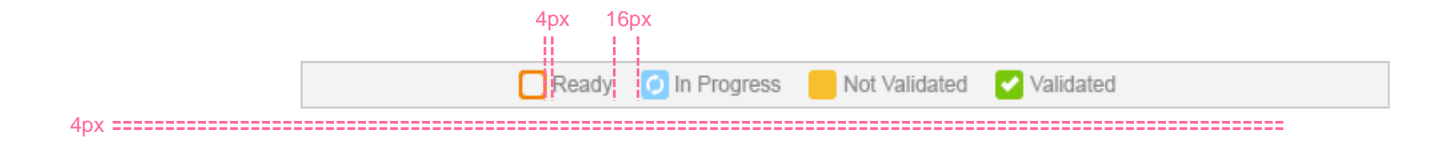

| All Grades T All Subjects      | ▼ All Media ▼ | More Filters | •                   | Search        | ٩       |
|--------------------------------|---------------|--------------|---------------------|---------------|---------|
| Assessments                    |               |              | Favorites           |               |         |
| Name 🔺                         | Grade 🔺       |              | Name 🔺              |               | Grade 🔺 |
| 20Q Answer sheet               | 5             | ▲            | Cause and Effect    | 3.Aa (polar b | 3       |
| Addition (0-10s) 2.1b          | 2             |              | Division (8s) 3.1a  |               | 3       |
| Addition (3digit) 3.1a         | 3             |              | Division (8s) 3.1b  |               | 3       |
| Addition (3digit) 3.1b         | 3             |              | Multiplication (0-1 | 0s) 3.1a      | 3       |
| Addition (3digit) 3.1c         | 3             |              |                     |               |         |
| Addition (3digit) 3.1d         | 3             |              |                     |               |         |
| Addition (4s) 2.1a             | 2             |              |                     |               |         |
| Addition (Combo10) 2.2a        | 2             |              |                     |               |         |
| Analyze Character Plot Event   | 4             |              |                     |               |         |
| Chemistry Assessment           | 12            |              |                     |               |         |
| Chemistry Sample Questions 1   | 12            |              |                     |               |         |
| Compare and Contrast 5.Oa (t   | 5             |              |                     |               |         |
| Craft and Structure Info 2.Rub | 2             |              |                     |               |         |
| <b>B</b>                       |               | •            |                     |               |         |

| Unpublished           | Filters        |         |                       | Search                                                    |
|-----------------------|----------------|---------|-----------------------|-----------------------------------------------------------|
| Name 🔺                | Version 🔺      | Creat 🔺 | CCSS .                | Description •                                             |
| Duick Scale, Gr 6 W   | /riting S 1.0  | Xerox   |                       | 6th Grade, Quick Scale,<br>Writing Stories: Meaning       |
| SD23 Sight Words (    | Grade 3 1.0    | Xerox   |                       | Dolch Sight Words Reading                                 |
| SD23 Sight Words F    | Pre-Prin 1.1   | Xerox   |                       | Dolch Sight Words Reading                                 |
| SD23 Sight Words F    | Primer 1.0     | Xerox   |                       | Dolch Sight Words Reading                                 |
|                       | Dorsona 12     | Vorov   |                       | Assessment: Primer<br>4th Grade, School Wide              |
| SWW Rubic, GI 4 P     | -ersona 1.5    | Xelox   |                       | Write, Personal Writing:                                  |
| SWW Rubric, Gr 5 F    | Persona 1.6    | Xerox   |                       | Write, Personal Writing:                                  |
| Craft and Structure   | Info 2.R 1.2   | Xerox   | RI.2.5;RI.2.4;RI.2.6  | Rubric to assess craft and<br>structure for informational |
| Integration of Knowl  | edge Id 1.6    | Xerox   | RL.2.7;RL.2.9         | Rubric to integration of                                  |
| Craft and Structure   | Lit 2 Ru 1.3   | Xerox   | RI 24 RI 25 RI 26     | Rubric to assess craft and                                |
| Koy Idoas and Data    | ile Info (     | Vorov   |                       | Rubric to assess key ideas                                |
|                       | 1.2            | ACIOX   | RI.2. I,RI.2.2,RI.2.3 | and details for informational                             |
| Key Ideas and Deta    | ils Lit 2. 1.2 | Xerox   | RL.2.1;RL.2.2;RL.2.3  | and details for literature.                               |
| Sight Words 2.Oa      | 1.3            | Xerox   | RF.2.3                | On Level: Sight Word<br>recognition of the Dolch word     |
| Addition (3digit) 3.1 | a 2.1          | Xerox   | 3.NBT.2               | 15 question, 3digit addition                              |
|                       |                |         |                       | 15 question 3digit addition                               |
| 4px                   |                |         | Edit                  | Publish Delete                                            |

| Y,  |                           | 2         |           |            | 4                  |         |      |                     |
|-----|---------------------------|-----------|-----------|------------|--------------------|---------|------|---------------------|
| AII | •                         | Filters   |           |            |                    |         |      |                     |
|     | Name 🔺                    | Type 🔺    | Subject 🔺 | Date 🔺     | Teacher 🔺          | Clas: • | Gi 🔺 | S( *                |
|     | Cause and Effect 3.Aa     | Summative | ELA       | 03/10/2014 | Drago-Leaf, Debora | 3rd Gra | 3    | Cou<br>ntrys<br>ide |
|     | Division (8s) 3.1b        | Formative | Math      | 02/10/2014 | Drago-Leaf, Debora | 3rd Gra | 3    | ntrys<br>ide        |
|     | Division (8s) 3.1a        | Formative | Math      | 02/01/2014 | Drago-Leaf, Debora | 3rd Gra | 3    | ntrys<br>ide        |
|     | Multiplication (0-10s) 3. | Formative | Math      | 02/11/2014 | Drago-Leaf, Debora | 3rd Gra | 3    | ntrys<br>ide<br>Cou |
|     | Division (8s) 3.1b        | Formative | Math      | 02/11/2014 | Drago-Leaf, Debora | 3rd Gra | 3    | ntrys<br>ide<br>Cou |
|     | Multiplication (0-10s) 3. | Formative | Math      | 02/12/2014 | Drago-Leaf, Debora | 3rd Gra | 3    | ntrys<br>ide<br>Cou |
|     | Chemistry Assessment      | Pre-Unit  | Science   | 10/01/2012 | Drago Loaf, Debora | 3rd Gra | 12   | ide<br>Cou          |
|     | Division (8s) 3 1b        | Formative | Math      | 11/07/2013 | Drago-Leaf, Debora | 3rd Gra | 3    | ide<br>Cou<br>ntrvs |
|     |                           |           |           |            | 2.390 2001, 202010 | 514 616 |      | ide<br>Cou          |

|                   |                                   | 80% = 1px                |                                                             |                                                      |                         |            |                                                  |                                                 |          |  |
|-------------------|-----------------------------------|--------------------------|-------------------------------------------------------------|------------------------------------------------------|-------------------------|------------|--------------------------------------------------|-------------------------------------------------|----------|--|
|                   | 10px                              |                          | 1                                                           | px                                                   |                         |            |                                                  |                                                 |          |  |
| Student           | Divisio<br>No Type<br>1/23/2014 ( | n (8s) 3.1b<br>(1:36 PM) | <b>Division (8s) 3.1a</b><br>No Type<br>1/30/2014 (1:36 PM) | Division (8s) 3.1b<br>No Type<br>2/4/2014 (11:30 AM) | Multip No Type 2/4/2014 | (11:30 AM) | Multiplication<br>No Type<br>2/10/2014 (1:40 PM) | Cause and Eff<br>No Type<br>2/25/2014 (1:36 PM) |          |  |
| Cabrel, Frank     | ⊘                                 | 87%                      | 77%                                                         | 100%                                                 |                         |            |                                                  | 44%                                             | <b>^</b> |  |
| Cade, Faith       | 0                                 | 77%                      | 80%                                                         | 83%                                                  |                         | N/A        | N/A                                              | 0%                                              |          |  |
| Cadrez, Farris    | 0                                 | 93%                      | 93%                                                         | 93%                                                  |                         | N/A        | N/A                                              |                                                 |          |  |
| Caffey, Fred      | 0                                 | 57%                      | 57%                                                         | N/A                                                  | 97%                     |            | 97%                                              |                                                 |          |  |
| Cagle, Finn       | 0                                 | 100%                     | 87%                                                         | 90%                                                  |                         | N/A        | N/A                                              |                                                 |          |  |
| Caldwell, Fiona   | 0                                 | 80%                      | 83%                                                         | 80%                                                  | 4                       |            | A                                                |                                                 |          |  |
| Cannon, Fisher    | 0                                 | 100%                     | 90%                                                         | 80%                                                  |                         | N/A        | N/A                                              |                                                 |          |  |
| Carpenter, Felcia | 0                                 | 77%                      | 80%                                                         | N/A                                                  |                         | 80%        | 73%                                              |                                                 |          |  |
| Carr, Fay         | 0                                 | 47%                      | 77%                                                         | 93%                                                  |                         | N/A        | N/A                                              |                                                 |          |  |
| Carson, Forest    | 0                                 | 87%                      | 90%                                                         | 67%                                                  |                         | N/A        | N/A                                              |                                                 |          |  |
| Carter, Fran      | 0                                 | 87%                      | 77%                                                         | 87%                                                  |                         | N/A        | N/A                                              |                                                 |          |  |
| Celek, Franco     | 0                                 | 87%                      | 93%                                                         | 70%                                                  |                         | N/A        | N/A                                              |                                                 |          |  |
| Cherry, Frankie   | •                                 | 53%                      | 47%                                                         | N/A                                                  |                         | 70%        | 73%                                              | <b></b>                                         | •        |  |
|                   | #79c                              | 70d                      |                                                             | ]                                                    | #87                     | ceff       |                                                  | #f6bf2b                                         |          |  |
|                   |                                   |                          | ı<br>#f28205                                                |                                                      |                         |            |                                                  |                                                 |          |  |

(2px)

## TP.050 > Details > Scorebook Tab > Grid Key

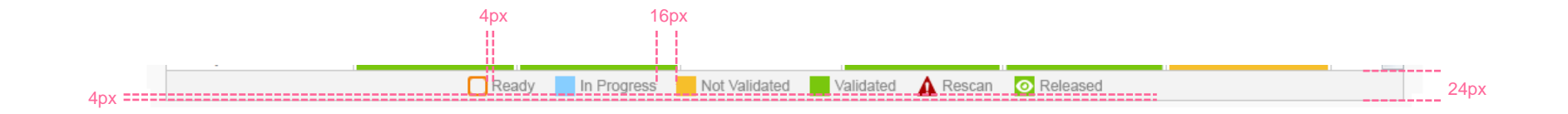

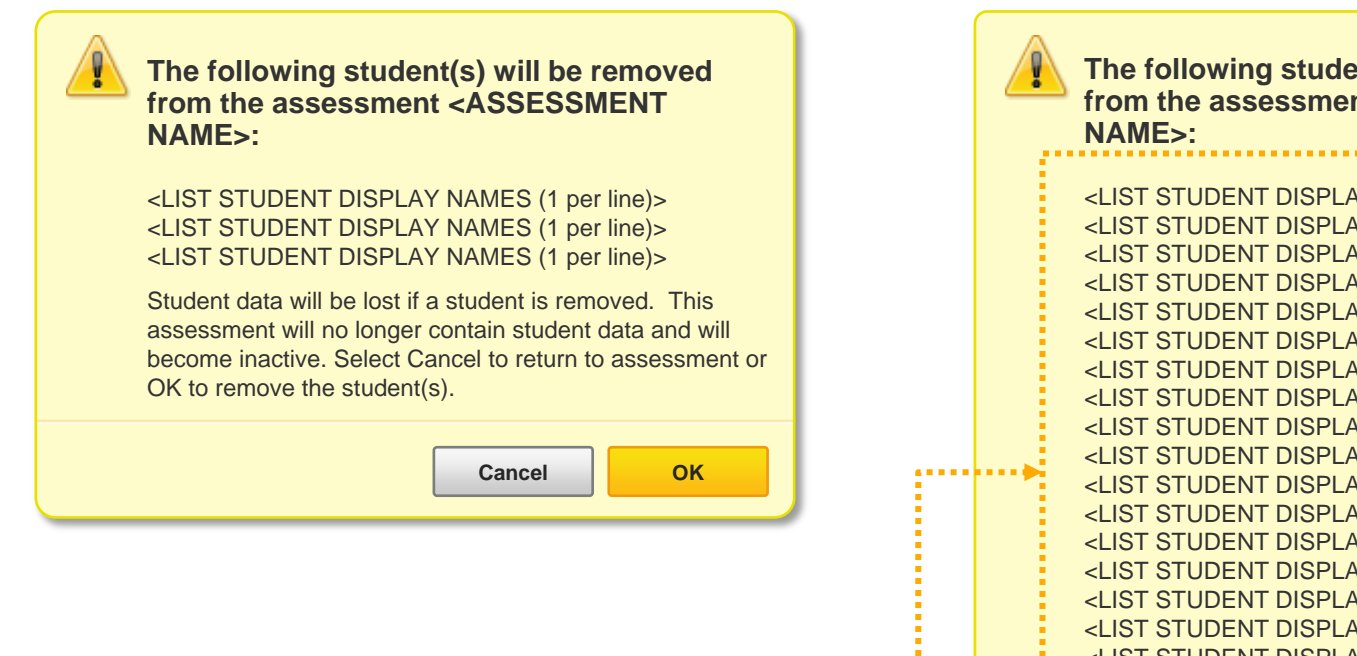

**IF** the 'Student Display Name' list exceeds 20 entries, **THEN** display the items in a scrollable list.

The following student(s) will be removed from the assessment <ASSESSMENT <LIST STUDENT DISPLAY NAMES (1 per line)> <LIST STUDENT DISPLAY NAMES (1 per line)> Student data will be lost if a student is removed. This - - -5.4 assessment will no longer contain student data and will become inactive. Select Cancel to return to assessment or OK to remove the student(s). Cancel OK

| Assessme                   | nts So                     | Score Book  |                    |                               | Ac                | Administration  |  |
|----------------------------|----------------------------|-------------|--------------------|-------------------------------|-------------------|-----------------|--|
| Give                       | Manage                     |             |                    |                               | View In Progr     | ess & Validated |  |
| Assessment                 | Class                      | Date        | Assessment<br>Type | Locked                        | Status            | Comment         |  |
| Cause and Effect<br>3.Aa   | 3 Grade Homeroom<br>- Clar | 2/25/2014   | No Туре            |                               | <b>1</b> 3 🚱      | i               |  |
| Multiplication<br>(0-10) 3 | 3 Grade Homeroom<br>- Clar | 2/10/2014   | No Туре            |                               | 4                 | 999             |  |
| Multiplication (0-10) 4    | 3 Grade Homeroom<br>- Clar | 2/10/2014   | No Туре            |                               | 7 10              |                 |  |
| Division (8s) 3.1b         | 3 Grade Homeroom<br>- Clar | 2/4/2014    | No Туре            | 8                             | G                 |                 |  |
| Division (8s) 3.1a         | 3 Grade Homeroom<br>- Clar | 1/30/2014   | No Туре            |                               | (Processing)      |                 |  |
|                            | 🗌 Ready 🛛 💋                | In Progress | Not Validated      | <ul> <li>Validated</li> </ul> | 🛕 Rescan          |                 |  |
| 1234567                    | 8 9 10 11 🕨 🕅              |             |                    | 104 Assessm                   | ents Assessments  | s per page: 10  |  |
| $\bigcirc$                 | Lock / Unl                 | ock Val     | idate              | Details                       | View Blank Assess | sment Make Inac |  |

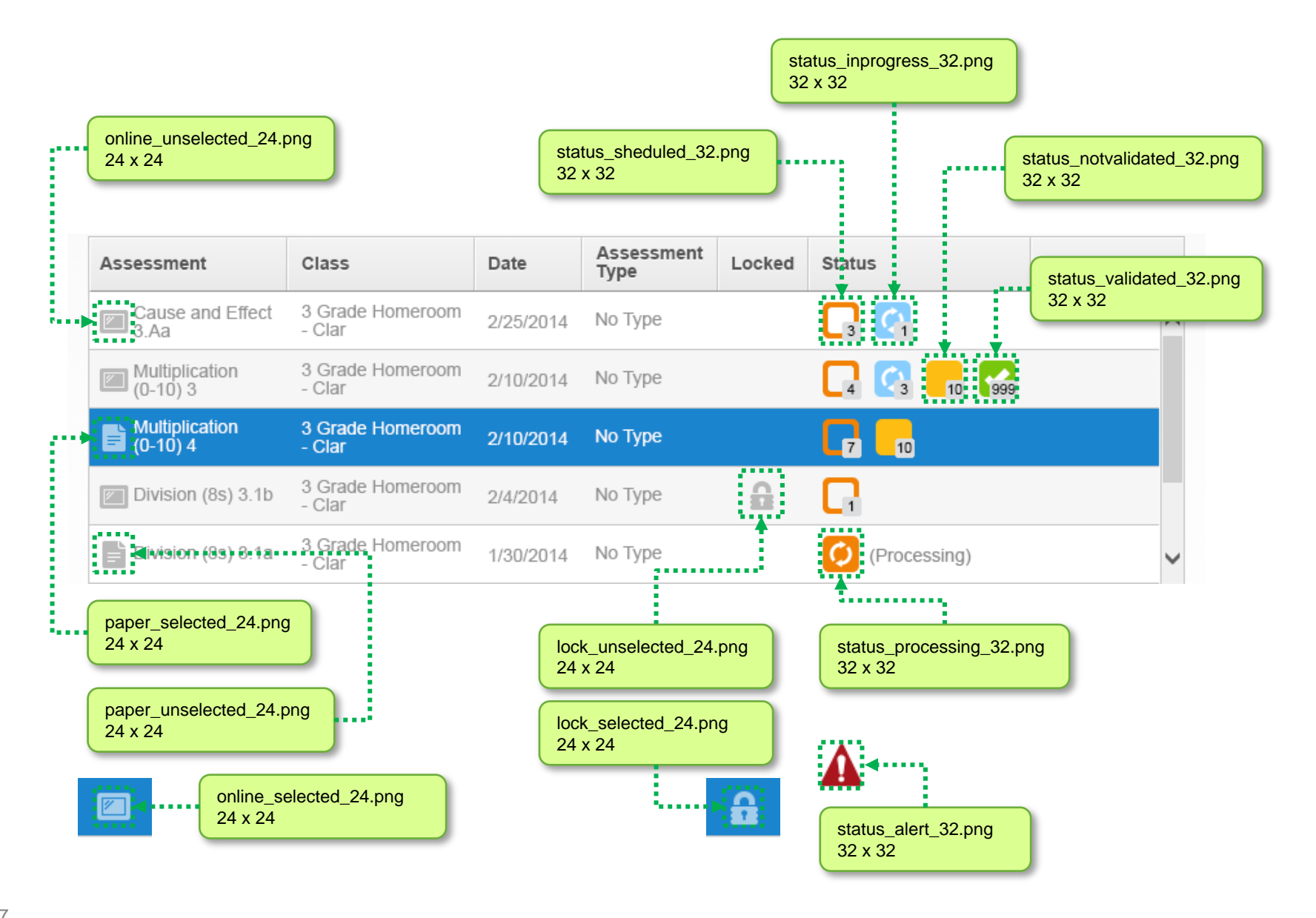

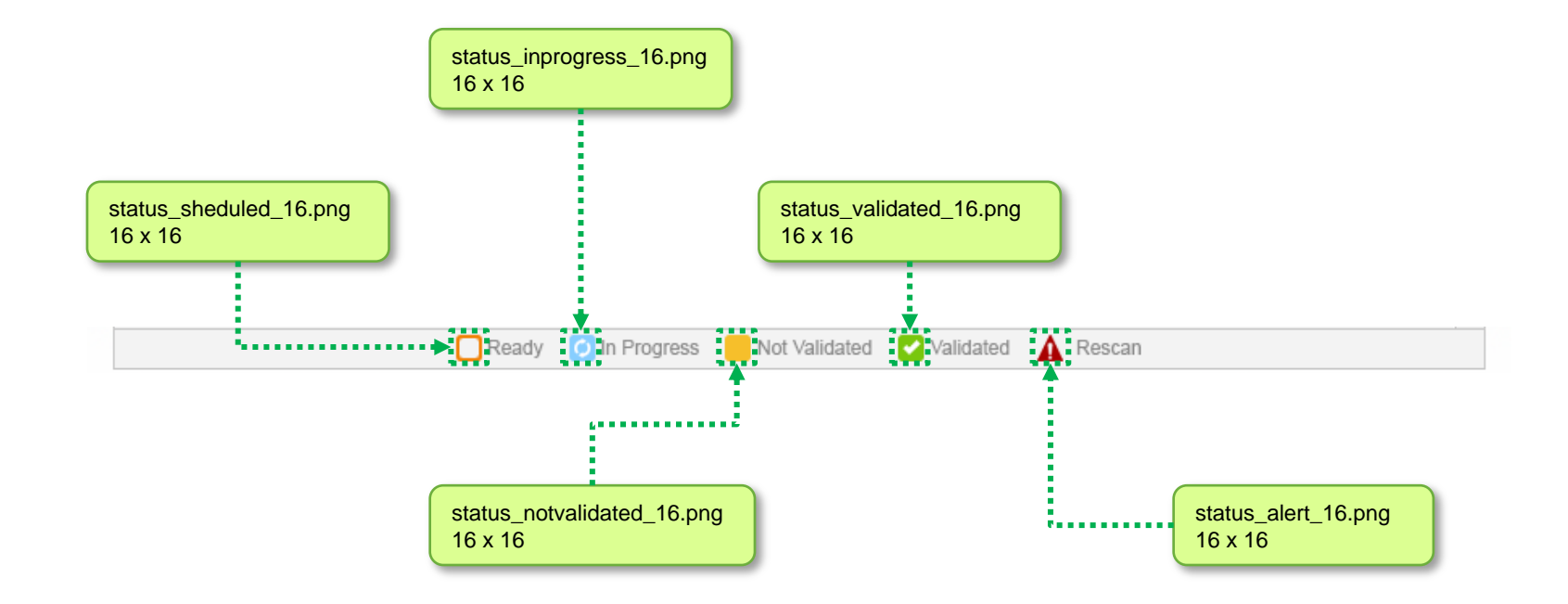

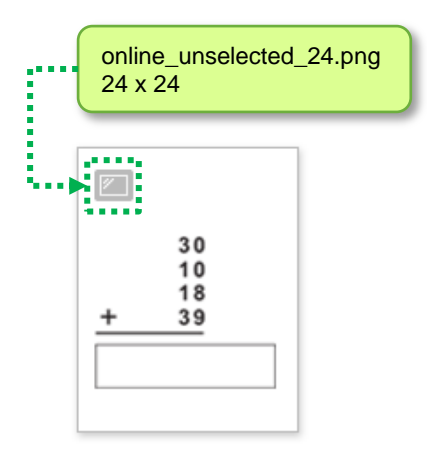

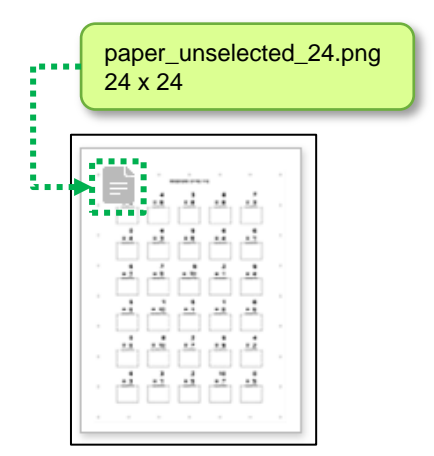

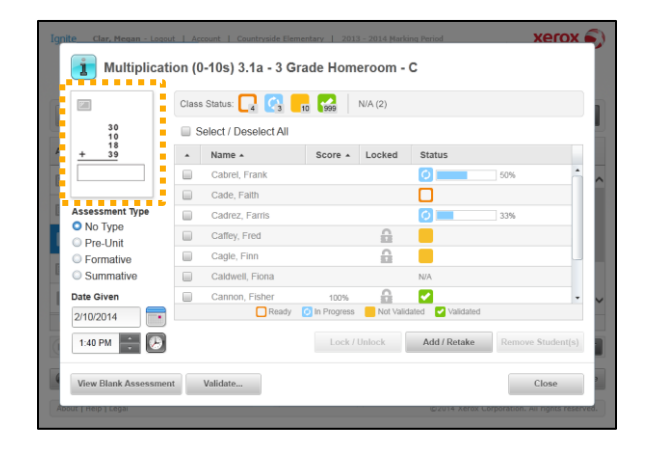

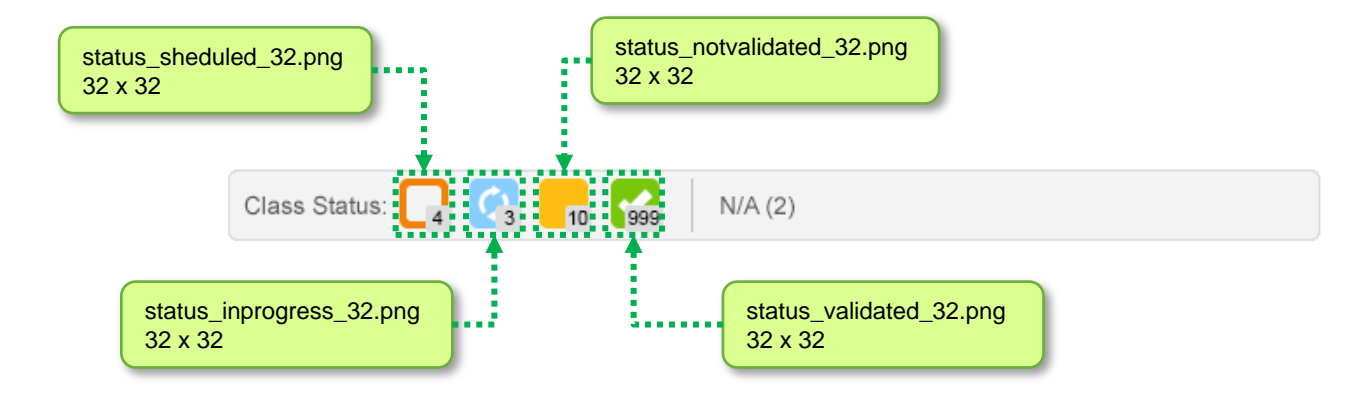

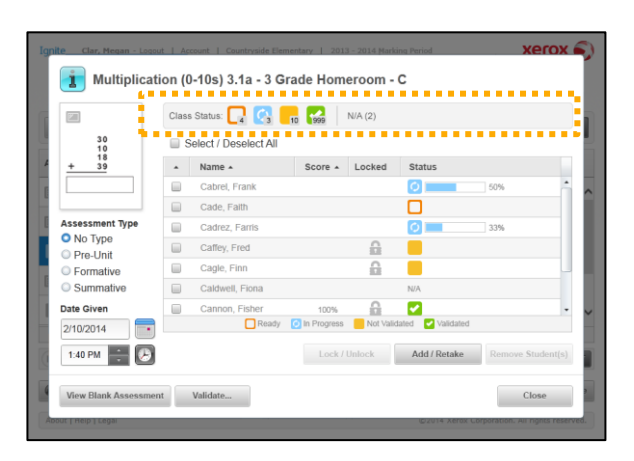

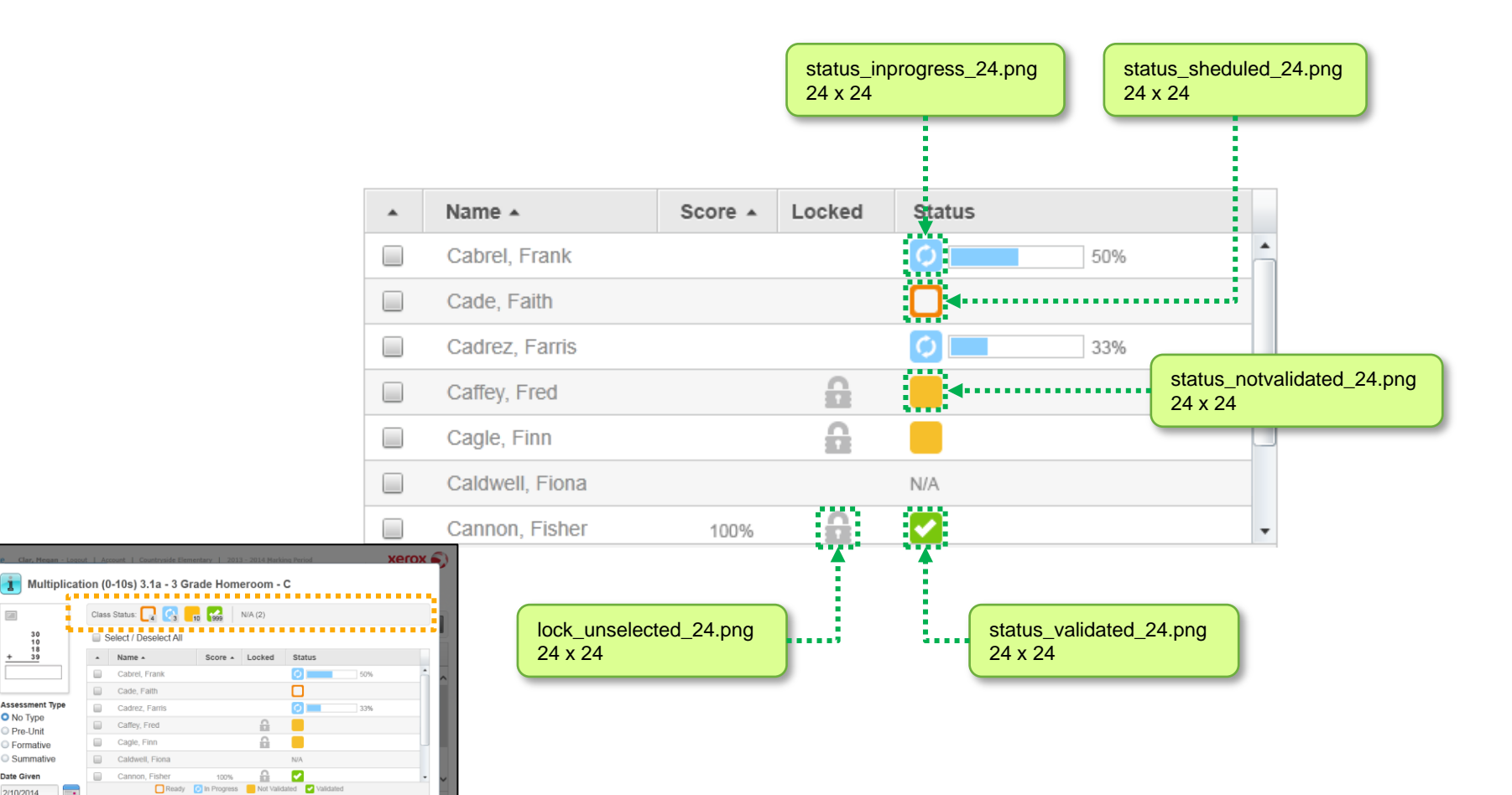

21

Assessment Typ

No Type

Pre-Unit

Formative

Date Given

2/10/2014 1:40 PM 🕂 🕗

Summative

View Blank Assessment Validate...

Add / Retake

Close

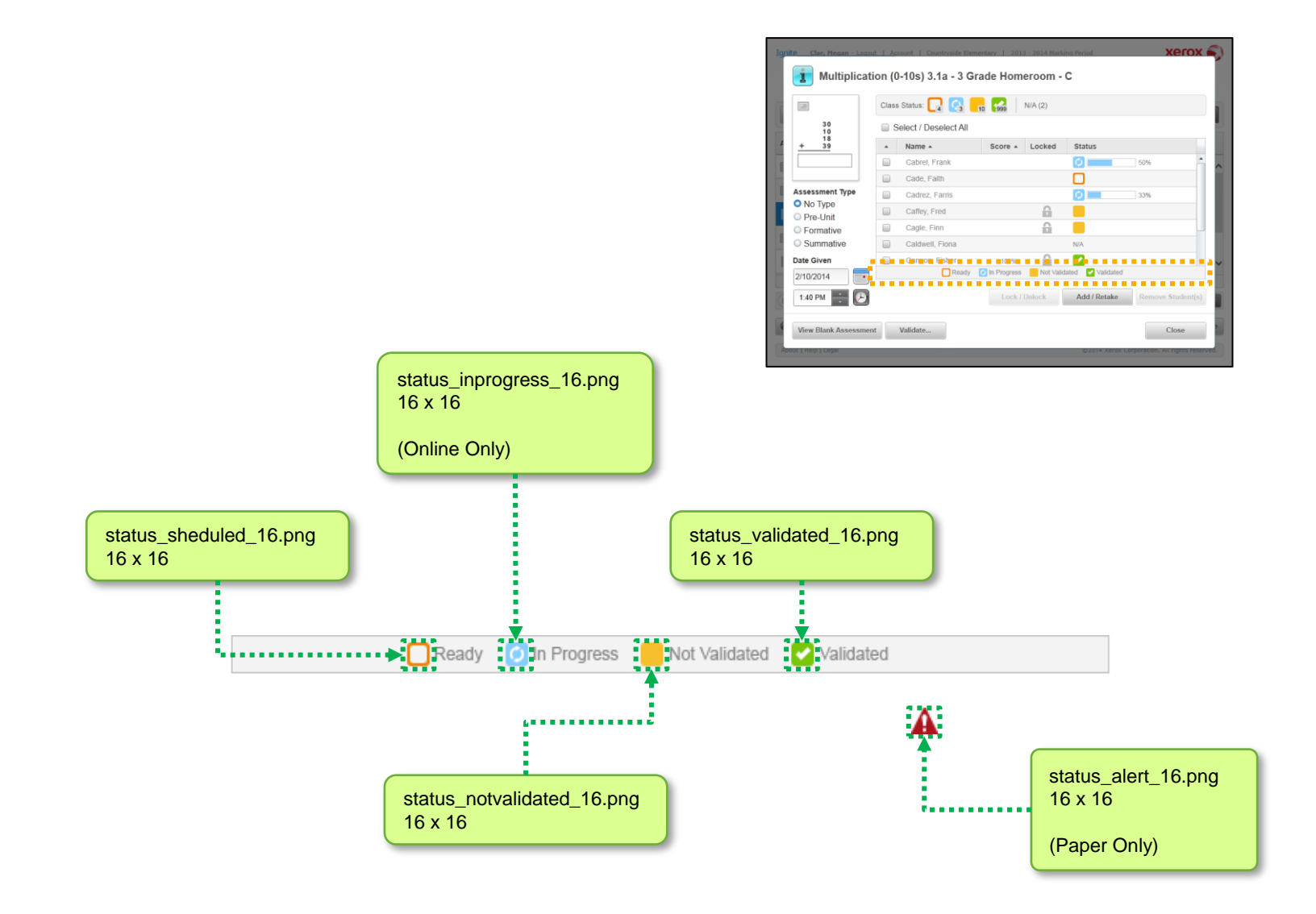

### TP.058 > Details > File Names > Favorites

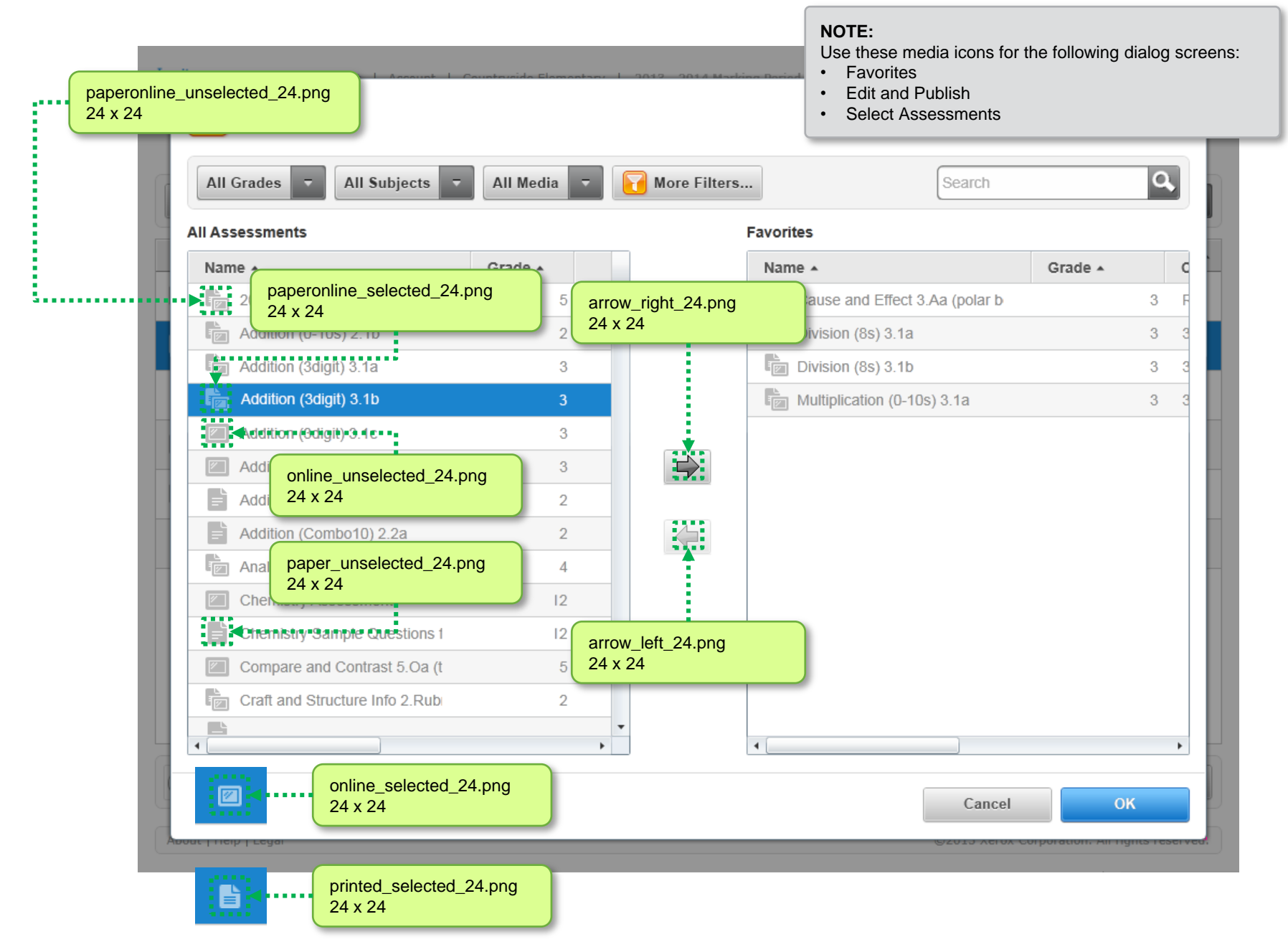

| online_selected_16.png<br>16 x 16 |
|-----------------------------------|
|                                   |

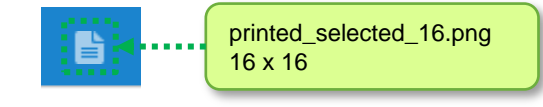

| online_un<br>6 x 16 | selected_16.png   | )                          |                | paper_unse<br>16 x 16                                | elected | _16.png        |                                                  |                                                  | 5 X 16                                          |          |
|---------------------|-------------------|----------------------------|----------------|------------------------------------------------------|---------|----------------|--------------------------------------------------|--------------------------------------------------|-------------------------------------------------|----------|
| [                   | Student           | Divi<br>No Type<br>1/23/20 | sion (8s) 3.1b | Division (8s) 3.1a<br>No Type<br>1/30/2014 (1:36 PM) | Divis   | sion (8s) 3.1b | Multiplication<br>No Type<br>2/4/2014 (11:30 AM) | Multiplication<br>No Type<br>2/10/2014 (1:40 PM) | Cause and Eff<br>No Type<br>2/25/2014 (1:36 PM) |          |
|                     | Cabrel, Frank     | 0                          | 87%            | 77%                                                  | 0       | 100%           |                                                  |                                                  | 44%                                             | <b>^</b> |
|                     | Cade, Faith       | 0                          | 77%            | 80%                                                  | Ø 🔦     | 83%            | N/A                                              | N/A                                              | 0%                                              |          |
|                     | Cadrez, Farris    | Ø                          | 93%            | 93%                                                  | 0       | 93%            | N/A                                              | N/A                                              |                                                 |          |
|                     | Caffey, Fred      | Ø                          | 57%            | 57%                                                  |         | N/A            | 97%                                              | 97%                                              |                                                 |          |
|                     | Cagle, Finn       | ø                          | 100%           | 87%                                                  | 0       | 90%            | N/A                                              | N/A                                              |                                                 |          |
|                     | Caldwell, Fiona   | ø                          | 80%            | 83%                                                  | 0       | 80%            |                                                  | ►▲                                               |                                                 |          |
|                     | Cannon, Fisher    | 0                          | 100%           | 90%                                                  | 0       | 80%            | N/A                                              | N/A                                              |                                                 |          |
|                     | Carpenter, Felcia | ø                          | 77%            | 80%                                                  |         | N/A            | 80%                                              | 73%                                              |                                                 |          |
|                     | Carr, Fay         | 0                          | 47%            | 77%                                                  | 0       | 93%            | N/A                                              | N/A                                              |                                                 |          |
|                     | Carson, Forest    | ø                          | 87%            | 90%                                                  | 0       | 67%            | N/A                                              | N/A                                              |                                                 |          |
|                     | Carter, Fran      | 0                          | 87%            | 77%                                                  | 0       | 87%            | N/A                                              | N/A                                              |                                                 |          |
|                     | Celek, Franco     | ø                          | 87%            | 93%                                                  | 0       | 70%            | N/A                                              | N/A                                              |                                                 |          |
|                     | Cherry, Frankie   | ۲                          | 53%            | 47%                                                  |         | N/A            | 70%                                              | 73%                                              |                                                 | -        |
| vie<br>16           | ew_on_16.png      |                            |                |                                                      |         | vie<br>16      | w_off_16.png<br>x 16                             |                                                  | status_alert_10<br>16 x 16                      | 6.png    |

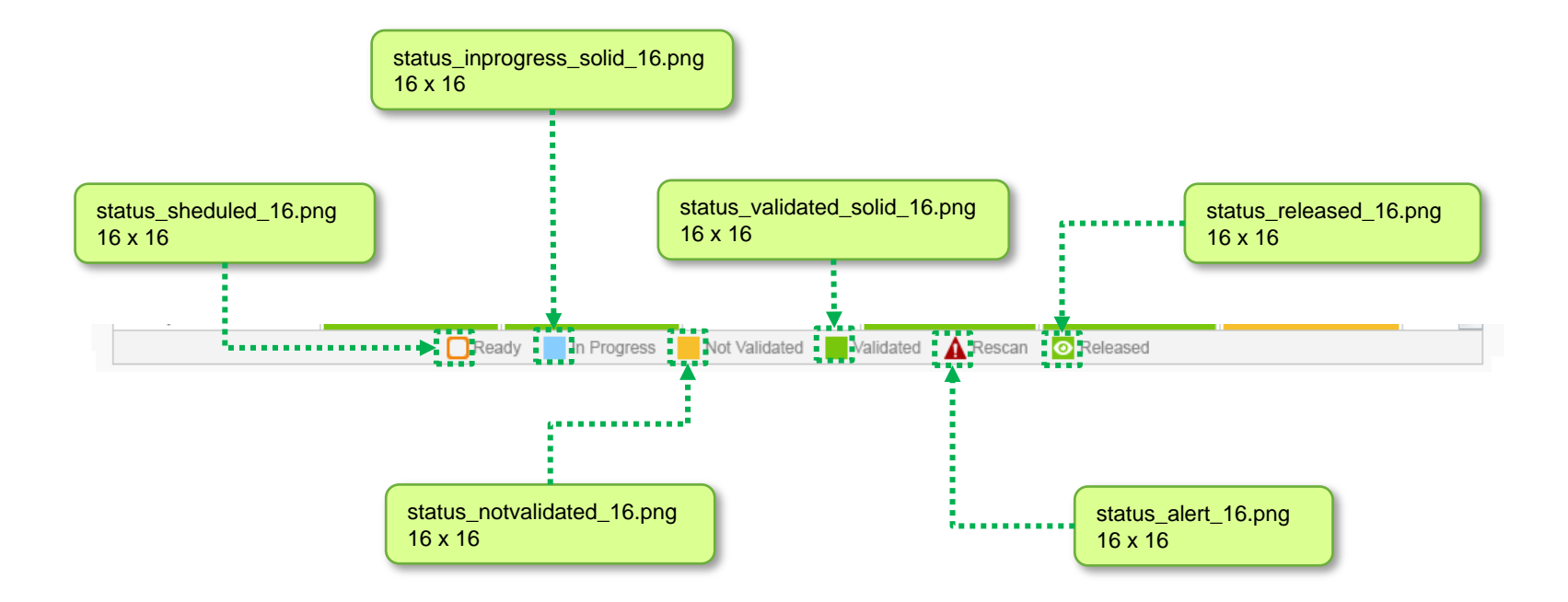